# NÁVOD NA POUŽITIE APLIKÁCIE "Poznamky 2015" (verzia pre rok 2015)

### Rozdiely verzie 2015 oproti verzii 2014

pribudla voľba "veľké/malé" v bunke CD1 – voľbou užívateľ určí, či sú poznámky zostavované pre veľkú spoločnosť, alebo malú spoločnosť. Na základe tejto voľby sa určí rozsah poznámok, pre voľbu "malé" sa podstatná časť poznámok automaticky označí ako určená na skrytie.

| CIEIGIIJKIMIOIQISTU                                                                                              | J WIYIANANANANANANANA                                                                                | DADADADADAJIBEIBUBI                                                                                             | BIIBNBIB                                               | CEBSIBUI                            | BVIBIEC       | CB     |     | CC .                                         | CD                       | CE                         | CF CG CH              |
|----------------------------------------------------------------------------------------------------|----------------------------------------------------------------------------------------------------|----------------------------------------------------------------------------------------------------|--------------------------------------------------------|-------------------------------------|---------------|--------|-----|----------------------------------------------|--------------------------|----------------------------|-----------------------|
| and the second second second second second second second second second second second second second second second |                                                                                                    | all and the second second second second second second second second second second second second second second s |                                                        |                                     | 1             | FILTER | T   | Skryť prvú stranu.                           | malé                     | *                          |                       |
| Poznámky Úž POD 3-01                                                                                             | POZNA<br>individuálnej účtov                                                                         | MKY<br>mej závierky                                                                                             |                                                        |                                     | - 1           |        |     | Prvá strana                                  |                          | 7                          |                       |
|                                                                                                    | zostavenej k 3 1, 1                                                                                  | 2,2015                                                                                                    |                                                        |                                     | - 1           |        |     | Prístupné bunky - údaje<br>možno meniť.      | určenie ro               | ozsahu pozi                | námok                 |
| íselné údaje sa zarovnávajú vp<br>daje sa vypĺňajú patičkovým pismo<br>Á Ă Β Č D É F G H Í                       | ravo, ostatné údaje sa píšu zľava<br>m (podľa tohto vzoru), pisacím strojov<br>Í J K L M N O P Q R Š | . Nevyplnené riadky sa por<br>nalebo tlačiarňou, a to čiernou<br>TÚVXÝŽ0                                        | echávajú prázd<br>alebo tmavomo<br>1234                | ne.<br>drou farbo                   | u.<br>8 9     |        |     |                                              | veľké - pr<br>malé - pre | e "veľku" s<br>e "malú" sp | poločnost<br>oločnosť |
| Daňové identifikačné číslo                                                                                       | Účtovná závierka Účtovn                                                                              | á závierka                                                                                                    | Mesiac                                                 | Rok                                 |               |        | Ī   |                                              |                          |                            |                       |
| TUTUT                                                                                                    | X riadna X                                                                                           | zostavená<br>Za obdobie                                                                                         | od 0 1                                                 | 20                                  | 15            |        |     |                                              |                          |                            |                       |
| 100                                                                                                    | mimoriadna<br>priebežná (v                                                                           | schválená<br>yznačí sa xj                                                                                       | do 1 2                                                 | 2 0                                 | 15            |        |     | Prístupné bunky - údaje<br>možno meniť.      |                          |                            |                       |
| SK NACE                                                                                                    | veurocencoch                                                                                         | Bezprostredne<br>predchádzajúci                                                                                 | od 0 1                                                 | 2 0                                 | 1 4           |        |     |                                              |                          |                            |                       |
| 1.1.1.1.1.1.1                                                                                                    | X v celých eurách (v                                                                                 | yznačí za x) obdobie                                                                                            | do 1 2                                                 | 20                                  | 14            |        | - 1 |                                              |                          |                            |                       |
| Sídloúčtovnej jednotky<br><sup>Ulica</sup><br>Popradská                                                          |                                                                                                    |                                                                                                    | Čislo<br>8 4                                           |                                     |               |        |     | Viazané bunky - údaje nie je<br>možné meniť. |                          |                            |                       |
| PSČ Názovobce<br>82106 Brat<br>Řísto taletilos                                                                   | islava<br>Adataar                                                                                    |                                                                                                    |                                                        |                                     |               |        |     |                                              |                          |                            |                       |
| 0 /<br>Emailová adresa                                                                                           | 0 /                                                                                                  |                                                                                                    |                                                        |                                     |               |        |     | Pristupné bunky - údaje                      |                          |                            |                       |
|                                                                                                    |                                                                                                    |                                                                                                    |                                                        |                                     |               |        |     | mozno menic.                                 |                          |                            |                       |
| Zostavené dňa: P<br>20                                                                                           | odpisový záznam osoby P<br>odpovednej za vedenie z<br>čtovnictva: ú                                  | odpisový záznam osoby<br>odpovednej za zostavenie<br>čtovnej závierky:                                          | Podpisový zázna<br>Statutárneho or<br>jednotky alebo ( | m člena<br>gánu účto<br>yzickej osi | vriej<br>iby, |        | 1   |                                              |                          |                            |                       |
| Schvälené dňa:                                                                                                   |                                                                                                    |                                                                                                    | stora je učtovno                                       | u jednotk                           | su:           |        |     | Prístupné bunky - údaje<br>možno meniť.      |                          |                            |                       |

 je umožnené zmeniť formát buniek – po vyhotovení poznámok je možné vytvoriť dokument v pdf bez pomocného farebného formátovania /varovanie ! pozorne si preštudujte bod 15 tohto návodu na použitie, sprístupnenie formátovania nesie riziko nevratnej neželanej zmeny v štruktúre súboru/

Obsahovo a štruktúrou zostali verzie 2015 a 2014 totožné.

### Rozdiely verzie 2014 oproti verzii 2013

- v časti A pribudli riadky s obchodným menom a sídlom spoločnosti
- v časti F pribudol bod 9 vlastné akcie
- v niektorých častiach boli úpravy textu. (Napríklad v častiach poznámok, kde sa uvádzali informácie o mimoriadnych nákladoch a výnosoch, sa zmenili textácie na informácie o nákladoch a výnosoch majúcich výnimočný rozsah alebo výskyt.)
- implementovaná možnosť skryť prvú stranu (pre účely podania Poznámok elektronicky nie je v súbore pdf prvá strana, ktorá bola ako vzorová zavedená v roku 2013, požadovaná – podrobnejšie bod 14 c časti II. Postup pri práci)

Zmeny majú obsahový charakter – spôsob práce s aplikáciou je zhodný s verziou "Poznamky 2013".

V aplikácii zostali zachované tabuľky, ktoré prestali byť predpísané ako vzorové (podľa prílohy č. 3a k opatreniu č. 4455/2003-92), pokiaľ zostala požiadavka informácie uvádzať (podľa prílohy č. 3 k opatreniu 4455/2003-92).

#### Štruktúra súboru vo verzii 2013 a 2014 je totožná.

Kopírovanie oblastí tabuliek alebo riadkov z verzie 2013 do verzie 2014 je možné. Napriek tomu ho neodporúčame.

# Pozor! NIE JE PRÍPUSTNÉ KOPÍROVAŤ OBLASTI TABULIEK ALEBO RIADKOV Z VERZIE "POZNAMKY 2012" A STARŠÍCH DO VERZIE "POZNAMKY 2014"!

Podstatná zmena v štruktúre súboru nastala medzi verziami "Poznamky2012" a "Poznamky2013". Oblasti tabuliek NIE SÚ ZHODNÉ A KOPÍROVANÍM ŠTRUKTÚRU PORUŠÍTE!

### Technické požiadavky. (Softvérové prostredie)

Aplikácia je vyvinutá v prostredí Excelu, vyžaduje mať nainštalovaný MS Windows a program Excel (MS Office).

Odporúčame Excel 2010 a novší. Staršie verzie excelu nepodporujú funkcionalitu, ktorá je pre korektný chod aplikácie potrebná.

/pokiaľ použijete staršiu verziu excelu, môžete poznámky spracovať, avšak môže sa vyskytnúť problém s filtrovaním – odporúčame poznámky preniesť na počítač s novšou verziou excelu, ktorá túto funkcionalitu zvládne/.

### Pohyb medzi bunkami

Odporúčame posun medzi bunkami realizovať myšou a nie tabelátorom alebo šípkami, aby ste mali stále pod kontrolu, kde sa nachádza kurzor. Predídete možnej nechcenej zmene hodnoty v prístupnej bunke.

## I. Všeobecné pravidlá pre prácu s aplikáciou

- 1. Aplikácia pracuje v prostredí MS Excel
- 2. Aplikácia je navrhnutá ako maximálna šablóna pre všetky možné skutočnosti, ktoré má účtovná jednotka v poznámkach uviesť.
- 3. V aplikácii NIE JE MOŽNÉ vkladať ani riadky, ani tabuľky !
- Aplikácia neustále vyhodnocuje, či je riadok potrebné tlačiť a to na základe viacerých podmienok závislých od voľby užívateľa, vyplnených textových riadkoch, alebo hodnôt v tabuľke.
- 5. Aplikácia obsahuje rôznou farbou označené polia.

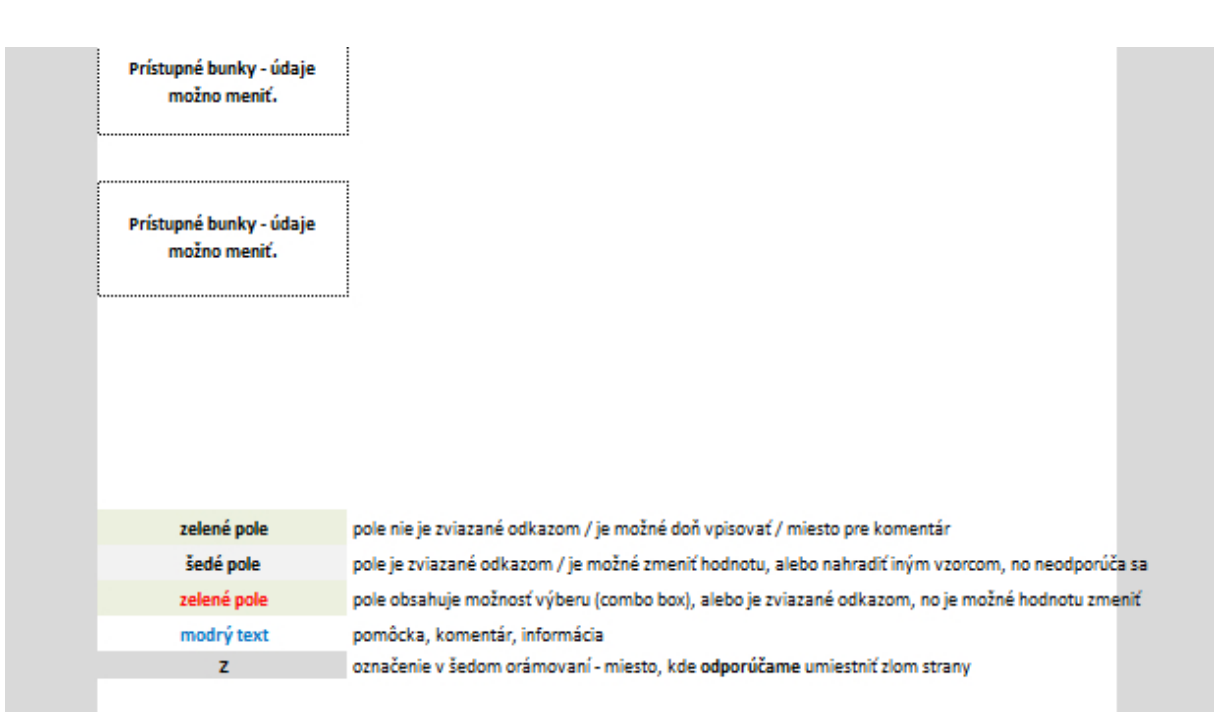

- 6. Zelené pole bez textu, zelené pole s čiernym textom sú polia, ktoré sú voľne prístupné a môžete do nich podľa vlastného uváženia vpisovať text, alebo číselný údaj.
- 7. Zelené pole s červeným textom je pole s výberom možností alebo údajom, ktorý je zviazaný odkazom na inú bunku, no hodnotu je možné zmeniť. Sú prístupné a môžete vybrať možnosť podľa kontextu, alebo požadovaného významu. Pokiaľ ide o automatické určenie hodnoty v bunke, meniť jej hodnotu je potrebné len v špecifických prípadoch, spravidla je hodnota správna.
- 8. **Biele polia** nie sú určené na editáciu a spravidla nie sú prístupné. Pokiaľ sú prístupné, je to zo systémových dôvodov, ktoré je súčasťou programového riešenia. Venujte pozornosť tomu, aby ste biele prístupné pole nezmenili, alebo nezmazali.
- 9. Šedé polia s čiernym textom sú polia, ktoré sú zviazané odkazom, podmienkou alebo vzorcom. Spravidla nie sú prístupné. Pokiaľ sú prístupné, je to zo systémových dôvodov, ktoré je súčasťou programového riešenia. Venujte pozornosť tomu, aby ste šedé prístupné pole nezmenili, alebo nezmazali.
- 10. Šedé orámovanie. Orámovanie vyznačuje pracovnú oblasť (ide zároveň aj o oblasť tlače). Polia mimo šedého orámovania sú spravidla neprístupné. Pokiaľ sú prístupné, je to zo systémových dôvodov, ktoré je súčasťou programového riešenia. Venujte pozornosť tomu, aby ste prístupné polia mimo šedého orámovania nezmenili, alebo nezmazali. V šedom orámovaní sprava je na niektorých miestach umiestnený znak Z. Ide o miesto, kde odporúčame určiť zlom strany.

| Súbor Domov Vložiť Rozloženie strany Vzorce Údaje Posúdiť Zobraziť                                                                                                    |                                               |                                                            | ۵ 🕜                                                                           |
|----------------------------------------------------------------------------------------------------|-----------------------------------------------|------------------------------------------------------------|-------------------------------------------------------------------------------|
| Calibri v 11 v A A = = Nor a Zalomit text                                                                                                    |                                               |                                                            | Σ· Αγ                                                                         |
| Prilepit 🗿 * 🖪 I ឬ - 🔄 - 🎰 · A - 新 田 田 田 市 部 和 · 田 田 田 田 田 田 田 田 田 田 田 田 田 田 田 田 田 田                                                                                                    | Podmienené Formáto                            | vať Štýly Vložiť Odstrániť                                 | Formát Zoradiť a Nájsť a                                                      |
| Schränka 🕫 Pismo 🕫 Zarovnanie 🕫 Číslo 🕫                                                                                                    | Štýly                                         | Bunky                                                      | Úpravy                                                                        |
| E74 • ( <i>f</i> x                                                                                                    |                                               |                                                            |                                                                               |
|                                                                                                    | СВ                                            | CC                                                         | CD CE CF CIA                                                                  |
|                                                                                                    | FILTER <b>T</b>                               | Prvá strana V                                              | /zor podľa Prílohy č. 3a k opatreniu č. 45                                    |
| individuálnej účtovnej závierky                                                                                                    |                                               |                                                            |                                                                               |
| zostavenej k 3 1,1 2,2 0 1 3                                                                                                    |                                               | Prístupné bunky - údaje<br>možno meniť.                    |                                                                               |
| 13         Číselné údaje sa zarovnávajú vpravo, ostatné údaje sa píšu zľava. Nevyplnené riadky sa ponechávajú prázdne.                                                                                                    |                                               |                                                            | 1 × 1                                                                         |
| 14<br>Údaje sa vypĺňajú paličkovým písmom (podľa tohto vzoru), pisacím strojom alebo tlačiarňou, a to čiernou alebo tmavomodrou farbou.<br>Á Å B Č D É F G H Í J K L M N O P Q R Š T Ú V X Ý Ž 0 1 2 3 4 5 6 7 8 9                                                                                                    |                                               | system                                                     | iova cast                                                                     |
| 22 Daňové identifikačné číslo Účtovná závierka Účtovná závierka Mesiac Rok                                                                                                    | -                                             |                                                            |                                                                               |
| X riadna X zostavená od 0 1 2 0 1 3                                                                                                    |                                               |                                                            |                                                                               |
| IČO mimoriadna schválená do 1 2 2 0 1 3                                                                                                    |                                               | Prístupné bunky - údaje                                    |                                                                               |
| priebeľná (vyznačí sa x)<br>Priebeľná (vyznačí sa x)<br>Priebeľná (vyznačí sa x)                                                                                                    |                                               | možno meniť.                                               |                                                                               |
| veurocentoch predchádzajúce                                                                                                    |                                               |                                                            |                                                                               |
| A včejch eurach (vjeznači sav) obudulje ub 1 2 2 0 1 2                                                                                                    | F                                             |                                                            |                                                                               |
| EQUILIBRIUM, S.R.O.                                                                                                    |                                               |                                                            |                                                                               |
|                                                                                                    |                                               |                                                            |                                                                               |
| 52 sídlo účtovnej jednotky pracovna cast                                                                                                    | 1                                             | /iazané bunky - údaje nie je<br>možné meniť                |                                                                               |
| 53 Ulica Cislo<br>POPRADSKÁ 84                                                                                                    |                                               | inotice include                                            |                                                                               |
| 58 PSČ Názov obce                                                                                                    |                                               |                                                            |                                                                               |
| 73 Číslo telefóns Číslo favu:                                                                                                    | Z šedé                                        | rámova                                                     | nie                                                                           |
|                                                                                                    | _                                             |                                                            |                                                                               |
| 78 E-mailovà adresa                                                                                                    |                                               | možno meniť.                                               |                                                                               |
|                                                                                                    |                                               |                                                            |                                                                               |
| 35 Zostavené dňa: Podpisový zaznámi Osoby Podpisový zaznámi Osoby Podpisový zaznámi Osoby z odpovednej za vodpovednej za zostavení štatutárneho orgánu účtovnej účennotem v odpovednej za vodpovednej za vodpovednej | r                                             |                                                            |                                                                               |
| 20 Lutinitia. utuvnej zaveny. ktorá je účtovnou jednotkou:                                                                                                    |                                               | Prístupné bunky - údaje                                    |                                                                               |
| 31 Strvatere one.                                                                                                    |                                               | možno meniť.                                               | _                                                                             |
| Contingencină Tabulka<br>Tabulky  E74  E74  Contingencină Tabulka  Derázok ClipArt Tyay Obrázy Snímka Stópcov Čiarový Koláčový Pruhový Pločný XY Dalšie<br>(závislosť) - grafy  Tabulky  Dustráce  Frad  Frad Frad                                                                                                    | ing Stipec<br>ing Zisk alebo strata<br>Krivky | Rýchly<br>filter<br>Filter Prepojenia<br>Filter Prepojenia |                                                                               |
|                                                                                                    | CD                                            | CC.                                                        | CD CE CE                                                                      |
|                                                                                                    | FILTER V                                      |                                                            | CD CE CFC                                                                     |
| 40<br>41 Údaje o neobmedzenom ručení                                                                                                    | Riadok bude vidieť.<br>Riadok bude vidieť.    | Automatické skrytie riadku.<br>Automatické skrytie riadku. |                                                                               |
| 42 Spoločnosť nie je neobmedzene ručiacim spoločníkom v iných spoločnostiach.                                                                                                    | Riadok bude vidieť.<br>Riadok bude skotý      | Automatické skrytie riadku.                                |                                                                               |
| 44                                                                                                    | Riadok bude skrytý.                           | Automatické skrytie riadku.                                |                                                                               |
| 45                                                                                                    | Riadok bude skrytý.<br>Riadok bude skrytý.    | Automatické skrytie riadku.<br>Automatické skrytie riadku. |                                                                               |
| 47                                                                                                    | Riadok bude vidieť.<br>Biadok bude vidieť     | Automatické skrytie riadku.                                |                                                                               |
| 48 Pravný dovod na zostavenie učtovnej zavierky<br>49 Účtovná závierka Spoločnosti k <b>31.12.2013</b> je zostavená ako riadna účtovná závierka podľa                                                                                                    | Riadok bude vidieť.                           | Automatické skrytie riadku.                                |                                                                               |
| 50         § 17 ods. 6 zákona NR SR č. 431/2002 Z. z. o účtovníctve za účtovné obdobie od         1.1.2013         do         31.12.2013         .           51         51             .         .         .         .         .         .         .         .         .         .         .         .         .         .         .         .         .         .         .         .         .         .         .         .         .         .         .         .         .         .         .         .         .         .         .         .         .         .         .         .         .         .         .         .         .         .         .         .         .         .         .         .         .         .         .         .         .         .         .         .         .         .         .         .         .         .         .         .         .         .         .         .         .         .         .         .         .         .         .         .         .         .         .         .         .         .         .         .         .                                                                                                    | Riadok bude vidieť.<br>Biadok bude skrytý     | Automatické skrytie riadku.<br>Automatické skrytie riadku. |                                                                               |
| 52                                                                                                    | Riadok bude skrytý.                           | Automatické skrytie riadku.                                |                                                                               |
| 53                                                                                                    | Riadok bude skryty.<br>Riadok bude vidieť.    | Automatické skrytie riadku.<br>Automatické skrytie riadku. |                                                                               |
| 55 Dátum schválenia účtovnej závierky za predchádzajúce účtovné obdobie                                                                                                    | Riadok bude vidieť.                           | Automatické skrytie riadku.                                |                                                                               |
| 57 Účtovná závierka Spoločnosti k 31.12.2012, za predchádzajúce účtovné obdobie, nebola schválená.                                                                                                    | Riadok bude vidieť.                           | Automatické skrytie riadku.                                |                                                                               |
| 58                                                                                                    | Riadok bude skrytý.<br>Riadok bude vidieť.    | Automatické skrytie riadku.<br>Automatické skrytie riadku. |                                                                               |
| Zverejnenie účtovnej závierky za predchádzajúce účtovné obdobie                                                                                                    | Riadok bude vidieť.                           | Automatické skrytie riadku.                                |                                                                               |
| 62 Účtovná závierka Spoločnosti k 31.12.2012 bola uložená do zbierky listín obchodného registra                                                                                                    | Riadok bude skryty.<br>Riadok bude vidieť.    | Automatické skrytie riadku.<br>Automatické skrytie riadku. |                                                                               |
| 63 dňa: <b>5.5.2013</b> .                                                                                                    | Riadok bude vidieť.<br>Riadok bude vidieť     | Automatické skrytie riadku.<br>Automatické skrytie riadku  |                                                                               |
| 55 Schválenie audítora znak Z - mesto pre určenie zlomu                                                                                                    | strany vidiet.                                | Automatické skrytie riadku.                                |                                                                               |
| bb spolocnost ma povinnost overenia účtovnej závierky audítorom.<br>67 Valné zhromaždenie pre overenie účtovnej závierky od 1.1.2013 do 31.12.2013 schválilo:                                                                                                    | Riadok bude vidieť.<br>Riadok bude vidieť.    | Automatické skrytie riadku.<br>Automatické skrytie riadku. |                                                                               |
| 68                                                                                                    | Riadok bude vidieť.                           | Automatické skrytie riadku.                                | meno schváleného audítora, resp. spolo                                        |
| 70 B. Informácie o orgánoch účtovnej jednotky Equilibrium, s.r.o. z                                                                                                    | Riadok bude vidieť.                           |                                                            |                                                                               |
| 71<br>72 Súčinnosťou od 21 12 2012 - snoložnosť informácie o ozrážnoch Úl nouvádza                                                                                                    | Riadok bude vidieť.<br>Riadok bude vidieť     | Automatická chrotia riaduu                                 |                                                                               |
| 73 Informácie o štatutároch spoločnosti a období výkonu funkcie sú uvedené v tabuľke:                                                                                                    | Riadok bude skrytý.                           | Chcem skryť riadok.                                        |                                                                               |
| 74<br>75 Názov orgánu Spoločnosti člen orgánu od do                                                                                                    | Riadok bude skrytý.<br>Riadok bude skrytý     | Chcem skryť riadok.<br>Chcem skryť riadok.                 | Udaje sa od 31.12.2013 nevyžadujú.<br>Oproti verzii 2012 automaticky nastaven |
|                                                                                                    | All of the second second second               | Characteristic de la de la                                 |                                                                               |

- 11. Červené polia s čiernym textom. Systémový údaj generovaný pre používateľa ako informácia o tom, či riadok bude, alebo nebude skrytý.
- 12. Modrý text na bielom podklade. Pomôcka, komentár.

### II. Postup pri práci.

- 1. Uložte aplikáciu, ktorú ste kúpou licencie získali na bezpečné miesto.
- Otvorte aplikáciu a uložte ju pod iným názvom na miesto, kde zvyčajne ukladáte svoje dokumenty, tento súbor bude pracovný, napríklad P\_2014\_nazovSpolocnosti. Zmyslom uloženia aplikácie pod iným názvom je uchovanie pôvodnej verzie pre prípad nechcenej nevratnej zmeny v pracovnom súbore.
- 3. Spracujte všetky časti poznámok od úvodnej strany až po časť po koniec. Zelené riadky určené na text môžete nechať prázdne, pokiaľ pre ne nemáte náplň. Text vpisujte do prvého voľného prístupného riadku. Tabuľky vyplňte v prípade, že pre ne máte náplň. Spracujte celé poznámky bez akéhokoľvek skrývania riadkov, alebo tabuliek !

| Súb                                                                                                    | or Domov                                                                                                    | Vložiť                                                                  | Rozloženie st                                                                                       | rany                                                               | Vzorce                                                     | Údaje                                                     | Posúdi                                                      | ť Z                            | obraziť                               |                              |                             |                   |                                                                                                    |                                                                                                    |                                                                                                    |                                                                                                    |                        |                              |                          | ۵ 🕜 🗆 🗗                            |
|----------------------------------------------------------------------------------------------------|----------------------------------------------------------------------------------------------------|-------------------------------------------------------------------------|----------------------------------------------------------------------------------------------------|--------------------------------------------------------------------|------------------------------------------------------------|-----------------------------------------------------------|-------------------------------------------------------------|--------------------------------|---------------------------------------|------------------------------|-----------------------------|-------------------|----------------------------------------------------------------------------------------------------|----------------------------------------------------------------------------------------------------|----------------------------------------------------------------------------------------------------|----------------------------------------------------------------------------------------------------|------------------------|------------------------------|--------------------------|------------------------------------|
| Konti<br>tat                                                                                                    | ngenčná Tabuľka<br>rulka -                                                                                                    | Obrázok                                                                 | ClipArt Tvary                                                                                       | Obrázk<br>SmartAr                                                  | y Snímka<br>t *                                            | Stipcov                                                   | Čiarový Ko                                                  | <b>e</b> láčový                | Pruhový Pl                            | lošný<br>* (z                | X Y<br>ávislost) *          | Ďalšie<br>grafy * | 述 Čiara<br>重 Stípec<br>亞 Zisk alebo strata                                                                                                    | Rýchly<br>filter                                                                                                    | Q.<br>Prepojenie                                                                                                    | A<br>Textové l<br>pole                                                                                                    | Hlavička<br>a päta     | 세 WordArt 🔹<br>à Riadok pr   | e podpis 👻               | $\pi$ Rovnica *<br>$\Omega$ Symbol |
| _                                                                                                    | Tabulky                                                                                                    | -                                                                       | llustrac                                                                                            | le                                                                 |                                                            |                                                           |                                                             |                                | Grafy                                 |                              |                             | Ģ                 | Krivky                                                                                                    | Filter                                                                                                    | Prepojenia                                                                                                    |                                                                                                    |                        | Text                         |                          | Symboly                            |
|                                                                                                    | AE845                                                                                                    | <b>▼</b> (*                                                             | $f_X$                                                                                               |                                                                    |                                                            |                                                           |                                                             |                                |                                       |                              |                             |                   |                                                                                                    |                                                                                                    |                                                                                                    |                                                                                                    |                        |                              |                          |                                    |
| 4                                                                                                    | ECIFIGIL KI                                                                                                    | MIOIOI                                                                  | STUTWITA                                                                                            | AUAUA                                                              | CALLAN                                                     | ALAFIAFI                                                  | AKAVAVA                                                     | IBEIBE                         | IBF BLIBN                             | BUBCIE                       | BORSTBUIE                   | BVIB)FC           | CB                                                                                                    | 1                                                                                                    | CC                                                                                                    |                                                                                                    |                        | CD                           | (                        | CE CE                              |
| 1                                                                                                    |                                                                                                    |                                                                         |                                                                                                    |                                                                    |                                                            |                                                           |                                                             |                                | 0000000000                            |                              |                             | - 11 - 17 -       | FILTER                                                                                                    |                                                                                                    |                                                                                                    |                                                                                                    |                        | 100/20                       |                          |                                    |
| 838<br>839<br>840<br>841                                                                                                    |                                                                                                    |                                                                         | možn                                                                                                | osť                                                                | výt                                                        | peru                                                      | zo z                                                        | ozi                            | nam                                   | u                            |                             |                   | Riadok bude skrytý.<br>Riadok bude skrytý.<br>Riadok bude skrytý.<br>Riadok bude skrytý.                                                                                                    | Autom<br>Autom<br>Autom<br>Autom                                                                                                    | atické skryt<br>atické skryt<br>atické skryt<br>atické skryt                                                                                                    | ie riadku<br>ie riadku<br>ie riadku<br>ie riadku                                                                                                    | L<br>L<br>L            |                              |                          |                                    |
| 842<br>843<br>844<br>845<br>845<br>846<br>847                                                                                            | • Informácie o o                                                                                                    | opravách<br>vnom ok                                                     | významných<br>odobí Spoločn                                                                         | chýb m<br>osť ne<br>vyk<br>nev                                     | inulých<br>vykonal<br><sup>onala</sup><br>ykonala          | účtovnýc<br>a                                             | h období<br>nné oprav                                       | vy chýb                        | o minulýci                            | h účtov                      | vných ob                    | z<br>dobí.        | Riadok bude vidieť.<br>Riadok bude vidieť.<br>Riadok bude vidieť.<br>Riadok bude vidieť.<br>Riadok bude skryty.<br>Riadok bude skryty.                                                                                                    | Autom<br>Autom<br>Autom<br>Autom<br>Autom                                                                                                    | atické skryt<br>atické skryt<br>atické skryt<br>atické skryt<br>atické skryt<br>atické skryt                                                                                                    | tie riadku<br>tie riadku<br>tie riadku<br>tie riadku<br>tie riadku                                                                                                    | I. Poža<br>I. Nov<br>I | idované úda<br>ý bod oproti  | je od 31.1<br>verzii 201 | 2.2013.<br>12.                     |
| 848<br>849<br>850<br>851<br>852<br>853<br>854<br>855<br>856<br>855<br>856<br>857<br>858<br>859<br>860<br>861<br>862<br>863<br>864<br>865 | Popis o                                                                                                    | pravy chyb                                                              | y minulého účt                                                                                      | ovného (                                                           | bbdobia                                                    |                                                           | Hodnota vp                                                  | piyvu na<br>stra               | nerozdele<br>tu minulýc               | ený zisk<br>h rokov          | / neuhrau                   | denú              | Riladok bude skrytý s<br>Riladok bude skrytý<br>Riladok bude skrytý | Autom<br>Autom<br>Autom<br>Autom<br>Autom<br>Autom<br>Autom<br>Autom<br>Autom<br>Autom<br>Autom<br>Autom<br>Autom<br>Autom<br>Autom<br>Autom | atické skryt<br>atické skryt<br>atické skryt<br>atické skryt<br>atické skryt<br>atické skryt<br>atické skryt<br>atické skryt<br>atické skryt<br>atické skryt<br>atické skryt<br>atické skryt<br>atické skryt<br>atické skryt<br>atické skryt<br>atické skryt | tie riadku<br>tie riadku<br>tie riadku<br>tie riadku<br>tie riadku<br>tie riadku<br>tie riadku<br>tie riadku<br>tie riadku<br>tie riadku<br>tie riadku<br>tie riadku<br>tie riadku<br>tie riadku<br>tie riadku |                        |                              |                          |                                    |
| 866<br>867<br>868<br>869<br>870<br>870<br>871<br>872<br>873                                                                              | <ul> <li>Doplňujúca in<br/>Spoločnosť má<br/>Spoločnosť uvá<br/>toto obdobie je<br/>Spoločnosť uvá<br/>nasledujúcich t</li> </ul> | formácia<br>určený l<br>idza údaj<br>e v nasle<br>idza údaj<br>rabuľkác | a Spoločnosti,<br>nospodársky r<br>e za bezprost<br>dujúcich tabu<br>e za bežné úč<br>h označené al | ktorej l<br>ok od 1.<br>redne p<br>ľkách o:<br>tovné o<br>ko "2013 | hospodá<br>10.201X<br>predcháo<br>značené<br>bdobie<br>3". | irsky rok<br>do 30.9.<br>Izajúce ú<br>ako "20<br>od 1.10. | nie je toto<br>201(X+1).<br>čtovné ol<br>12".<br>2012 do 30 | ožný s l<br>odobie<br>1.09.20: | kalendári<br>od 1.10.2<br>13 - toto c | nym rol<br>2011 do<br>obdobi | kom<br>9 30.09.20<br>e je v | z<br>012 -        | Riadok bude vidieť.<br>Riadok bude vidieť.<br>Riadok bude vidieť.<br>Riadok bude vidieť.<br>Riadok bude vidieť.<br>Riadok bude vidieť.<br>Riadok bude skrytý.                                                                                                    | Autom<br>Autom<br>Autom<br>Autom<br>Autom<br>Autom<br>Autom                                                                                  | atické skryt<br>atické skryt<br>atické skryt<br>atické skryt<br>atické skryt<br>atické skryt<br>atické skryt<br>atické skryt                                                                                                    | tie riadku<br>tie riadku<br>tie riadku<br>tie riadku<br>tie riadku<br>tie riadku<br>tie riadku                                                                                                    | . Mie<br>. Spol        | sto pre popi<br>očnosť, ktor | s neuvedo<br>á má hos    | ený v predošly<br>podársky rok t   |

| Súb | or Domov                   | Vložiť F     | lozloženie strar                        | ny Vzo               | orce Ú      | daje l     | Posúdiť   | Zobraz           | iť                  |             |             |                     |        |               |             |            |                 | a 🕜 🗆 🗟         |
|-----|----------------------------|--------------|-----------------------------------------|----------------------|-------------|------------|-----------|------------------|---------------------|-------------|-------------|---------------------|--------|---------------|-------------|------------|-----------------|-----------------|
|     | *                          |              |                                         |                      |             | <b>h</b> 🔥 | V 🛋       |                  |                     | 1           | 0           | 💯 Čiara             |        |               | A           | 🐴 🔌 w      | ordArt +        | π Rovnica 🔹     |
|     | ✓                          |              |                                         |                      |             |            |           |                  |                     | • •         |             | Julia Stípec        |        | 60            |             | 🗏 🔡 Ria    | adok pre podpis | $\Omega$ Symbol |
| tab | ngencna labulka<br>ulka =  | Obrazok Ch   | pArt Ivary C<br>* S                     | brazky Sr<br>martArt | iimka Stij  | y Clar     | ovy Kolac | ovy Pruho        | vy Plosny           | (závislosť) | ) = grafy = | Tisk alebo strata   | filter | Prepojenie    | pole a      | oata 🙀 Or  | bjekt           |                 |
|     | Tabulky                    |              | Ilustrácie                              |                      |             |            |           | Grafy            |                     |             |             | a Krivky            | Filter | Prepojenia    |             | Text       |                 | Symboly         |
|     | W927                       | <b>-</b> (e  | fx                                      |                      |             |            |           |                  |                     |             |             |                     |        |               |             |            |                 |                 |
|     |                            |              | D.                                      |                      |             |            |           |                  |                     |             |             |                     |        |               |             |            |                 |                 |
| A   | ECIEIGIIJKI                | MIDIQIST     | U WOY ZAMA                              | VALAUA               |             | AFIA       | ANAZIB    | IBCIBF B         | IBKIBNBC            | BUBSIBU     |             | СВ                  |        | CC            |             | CD         |                 | CE CF           |
| 1   |                            |              |                                         |                      |             |            |           |                  |                     |             |             | FILTER *            |        |               |             |            |                 |                 |
| 913 |                            |              |                                         |                      |             |            |           |                  |                     |             |             | Riadok bude skrytý. | Autom  | natické skryt | tie riadku. |            |                 |                 |
| 14  |                            |              |                                         |                      |             |            |           |                  |                     |             |             | Riadok bude skrytý. | Autom  | natické skryt | tie riadku. |            |                 |                 |
| 15  |                            |              |                                         |                      |             |            |           |                  |                     |             |             | Riadok bude skrytý. | Autom  | natické skryt | tie riadku. |            |                 |                 |
| )16 | mož                        | nosť         | voisov                                  | /ať ι                | ídai        | e do       | o tal     | buli             | ek                  |             |             | Riadok bude skryty. | Autom  | natické skryt | tie riadku. |            |                 |                 |
| 117 |                            |              |                                         |                      |             | -          |           |                  |                     |             |             | Riadok bude vidiet. | Autom  | haticke skryt | tie riadku. |            |                 |                 |
| 918 | Prehľad pohyb              | u dlhodobě   | ho nehmotn                              | èho maje             | etku je uv  | edený v    | nasledu   | júcích ta        | buľkách:            |             |             | Riadok bude vidieť. | Autom  | natické skryt | tie riadku. |            |                 |                 |
| 919 |                            |              | -                                       |                      |             |            |           |                  |                     |             |             | Riadok bude vidiet. | Autom  | natické skryt | tie riadku. |            |                 |                 |
| 020 | Dlhodobý i                 | nehmotný     |                                         |                      |             | 1          | 2 013     |                  | Decision of         | 1           | 2           | Riadok bude vidieť. | Autom  | natické skryt | tie riadku. | Vzorová ta | abuľka MF SR.   |                 |
| 921 | maje                       | tok          | Aktivované<br>náklady na vývn           | Softvér              | Oceniteľné  | Goodwill   | Ostatný   | Obstaraný<br>DNM | preddavky na        | Spo         | ulu         | Riadok bude vidiet. | Autom  | natické skryt | tie riadku. |            |                 |                 |
| 922 |                            |              | namely na tyte                          |                      |             | -          | -         |                  | DNM                 |             |             | Riadok bude vidieť. | Autom  | natické skryt | tie riadku. |            |                 |                 |
| 23  | а                          | 6            | ь                                       | c                    | d           | e          | f         | E                | h                   | 1           | -           | Riadok bude vidiet. | Autom  | naticke skryt | lie riadku. |            |                 |                 |
| 124 |                            |              |                                         | Prv                  | otné ocen   | enie       |           |                  |                     | 50          | 10          | Riadok bude vidiet. | Autom  | haticke skryt | tie riadku. |            |                 |                 |
| 125 | Stav na zaciatk            | u uct. obdoi | 100                                     | -                    |             | -          |           |                  |                     | 30          | 10          | Riadok bude vidiet. | Auton  | laticke skryt | le riadku.  |            |                 |                 |
| 20  | Prirastky                  |              | 100                                     | 4                    |             |            |           |                  |                     | 10          |             | Riadok bude vidiet. | Auton  | atické skryt  | lie nadku.  |            |                 |                 |
| 27  | Ubytky                     |              |                                         | h                    |             |            |           |                  | -                   | 0           |             | Riadok bude vidiet. | Auton  | atické skryt  | tie riadku. |            |                 |                 |
| 128 | Presuny<br>Stau na konsi ú | žt obdobio   | 600                                     | 0                    | 0           | 0          | 0         | 0                | 0                   | 60          | 10          | Riadok bude vidiet. | Autom  | atické skryt  | tie riedku. |            |                 |                 |
| 23  | Stav na Konci u            |              | 000                                     |                      | Omerication | •          | v         | •                | U                   | 00          |             | Riadok bude vidiet. | Autor  | atické skryt  | tio riadku  |            |                 |                 |
| 221 | Stav na začiatk            | u účt obdol  | ala                                     |                      | Оргачку     |            |           |                  |                     | 0           |             | Riadok bude vidiet. | Autor  | atickó ckod   | tio riadku  |            |                 |                 |
| 122 | Stav Ha zaciatik           |              | Ла                                      |                      |             |            |           |                  |                     | 0           |             | Riadok bude vidiet. | Autor  | atické skryt  | tio riadku  |            |                 |                 |
| 22  | filldstky                  |              |                                         |                      |             |            |           |                  | -                   | 0           |             | Riadok bude vidiet. | Autor  | atické ckryt  | tio riadku  |            |                 |                 |
| 24  | Deserver                   |              |                                         |                      |             |            |           |                  |                     |             |             | Riadok bude vidiet. | Autor  | atické skryt  | tio riadku  | 04 21 12 1 | 2012 pribudol r | adok            |
| 25  | Stav na konci ú            | čt obdobia   | 0                                       | 0                    | 0           | 0          | 0         | 0                | 0                   | 0           |             | Riadok bude vidieť. | Autor  | atické ckryt  | tio riadku  | 00 51.12.2 | 2013 pribudori  | adok.           |
| 36  | Stav na konci u            |              |                                         | 0                    | ravné noli  | žky        |           |                  |                     |             |             | Riadok bude vidieť  | Autor  | atické skryt  | tie riadku  |            |                 |                 |
| 30  | Stav na začiatk            | u účt obdol  | nia                                     | T                    | awie por    | 5269       |           |                  |                     | 0           |             | Riadok bude vidieť  | Autom  | atické skryt  | tio riadku  |            |                 |                 |
| 38  | Prírastky                  |              | ,,,,,,,,,,,,,,,,,,,,,,,,,,,,,,,,,,,,,,, |                      |             |            |           |                  |                     | 0           | )           | Riadok bude vidieť  | Autom  | atické skryt  | tie riadku  |            |                 |                 |
| 39  | Úbytky                     |              |                                         | 1                    |             |            |           |                  | -                   | 0           | )           | Riadok bude vidieť  | Autom  | atické skrvt  | tie riadku  |            |                 |                 |
| 40  | Presuny                    |              |                                         |                      |             |            |           |                  | -                   | 0           | )           | Riadok bude vidieť. | Autom  | atické skrvt  | tie riadku. | Od 31.12.3 | 2013 pribudol r | iadok.          |
| 41  | Stav na konci ú            | čt. obdobia  | 0                                       | 0                    | 0           | 0          | 0         | 0                | 0                   | 0           |             | Riadok bude vidieť. | Autom  | atické skrvt  | tie riadku. |            |                 |                 |
| 42  |                            |              |                                         | Zost                 | atková ho   | dnota      |           |                  |                     |             |             | Riadok bude vidieť. | Autom  | atické skrvt  | tie riadku. |            |                 |                 |
| 43  | Stav na začiatk            | u účt. obdol | oia 500                                 | 0                    | 0           | 0          | 0         | 0                | 0                   | 50          | 00          | Riadok bude vidieť. | Autom  | atické skrvt  | tie riadku. |            |                 |                 |
| 44  | Stav na konci ú            | čt. obdobia  | 600                                     | 0                    | 0           | 0          | 0         | 0                | 0                   | 60          | 00          | Riadok bude vidieť. | Autom  | atické skrvt  | tie riadku. |            |                 |                 |
| 945 |                            |              |                                         |                      |             |            |           |                  |                     |             |             | Riadok bude vidieť. | Autom  | atické skryt  | tie riadku. |            |                 |                 |
| 46  |                            |              |                                         |                      |             |            | 2 012     |                  |                     |             | Z           | Riadok bude vidieť. | Autom  | atické skrvt  | tie riadku. | Vzorová ta | abuľka MF SR.   |                 |
| 947 | Dihodobý i                 | nenmotný     | Aktivované                              |                      | Oceniteľné  |            | Ostatný   | Obstaraný        | Poskytnuté          |             |             | Riadok bude vidieť. | Autom  | atické skryt  | tie riadku. |            |                 |                 |
| 348 | maje                       | etok         | náklady na vývo                         | Softver              | práva       | Goodwill   | DNM       | DNM              | preddavky na<br>DNM | Spo         | olu         | Riadok bude vidieť. | Autom  | atické skryt  | tie riadku. |            |                 |                 |
| 949 |                            | E.           | b                                       | c .                  | d           | e          | f         |                  | h                   | 3           |             | Riadok bude vidieť. | Autom  | atické skrvt  | tie riadku. |            |                 |                 |

| Image: Sector Sector                                                                                                    | Súbo   | Domov              | Vložiť      | Rozloženie st  | rany Vzorce    | Údaje              | Posúdiť         | Zobraziť    |            |            |                    |                          |          |                |                |             |                        | ه 🕜 🗆 🗗                 |
|----------------------------------------------------------------------------------------------------|--------|--------------------|-------------|----------------|----------------|--------------------|-----------------|-------------|------------|------------|--------------------|--------------------------|----------|----------------|----------------|-------------|------------------------|-------------------------|
| Lituda de la sentida         Sentida         Carly         Description         per a par 32 de Opert         per a par 32 de Opert         per a par 32 de Opert           V927         C         C         CC         CC                                                                                                    | Kontin | enčná Tabulka      | Obrázok     | ClipArt Tvary  | Obrázky Sními  | a Stipcovi         | Čiarový Koláč   | ový Pruhový | Plošný     | XY         | <b>O</b><br>Dalšie | 💯 Čiara                  | Rýchly   | Prepojenje     | A              | Hlavička    | √ WordArt +            | π Rovnica +<br>Ω Symbol |
| W32     Chronic Composition     Composition     Comp                                                                                                    | tabu   | ilka -             |             | *              | SmartArt +     | *                  | * *             | -           | * (        | závislosť) | * grafy *          | Zisk alebo strata        | filter   |                | pole           | a päta      | Objekt                 | Control 1               |
| W327       C       C                                                                                                    |        | Tabulky            |             | Ilustraci      | e              |                    |                 | Grafy       |            |            | (a                 | Krivky                   | Filter   | Prepojenia     |                |             | lext                   | Symboly                 |
| AleC LE IG II J K IMIONOJ STU WY YWADAAAAAAAAAAAAAAAAAAAAAAAAAAAAAAAA                                                                                                    |        | W927               | - (°        | Ĵ <sub>x</sub> |                |                    |                 |             |            |            |                    |                          |          |                |                |             |                        |                         |
| 1         Comparison         Comparison                                                                                                    |        |                    | IMIOIO      | IS UNY 74      |                |                    |                 |             | IBKIRMBO   |            |                    | CB                       |          | 00             |                |             | CD                     | CE CE                   |
| 1999       Automatické skrytie riadku.         1999       Z. Financiné účty       Automatické skrytie riadku.         1999       Z. Financiné účty       Automatické skrytie riadku.         1999       Z. Financiné účty       Automatické skrytie riadku.         1999       K. Financiné účty       Automatické skrytie riadku.         1999       K. Financiné účty       Automatické skrytie riadku.         1999       K. Financiné účty sú výkázně peniaze v pokladnic, ceniný tkravně listký, účty v bankách a cenné papier.       Riadok bude vidieť.         1999       K. Financiné účty sú výkázně peniaze v pokladnic, ceniný tkravně listký, účty v bankách a cenné papier.       Riadok bude vidieť.         1999       K. Jinanciné účty sú výkázně peniaze v pokladnic, ceniný tkravně listký, účty v bankách a cenné papier.       Riadok bude vidieť.       Automatické skrytie riadku.         1999       Katoří kode vidieť.       Automatické skrytie riadku.       Automatické skrytie riadku.         1999       Automatické skrytie riadku.       Automatické skrytie riadku.         1999       Automatické skrytie riadku.       Automatické skrytie riadku.         1999       Automatické skrytie riadku.       Automatické skrytie riadku.         1999       Automatické skrytie riadku.       Automatické skrytie riadku.         1999       Automatické skrytie riadku.       Automatické s                                                                                                    | 1      | COLLIGITIK         |             |                | MCYCWCYCW      |                    |                 |             | (Dilloito) | ciociocio  | dio lito ite       | FILTER                   | ¥        |                |                |             | 00                     | 02                      |
| 1610       Zutomatick skryte radku.       Natomatick skryte radku.         1630       Z. Finančné účty       Natomatick skryte radku.         1641       Spoločnosť eviduje majetok na finančných účtoch.       Riadok bude vidleť.       Automatické skryte radku.         1657       Spoločnosť eviduje majetok na finančných účtoch.       Riadok bude vidleť.       Automatické skryte radku.         1668       K finančným účtom Spoločný uvádza nasledujúce informácie:       Riadok bude vidleť.       Automatické skryte radku.         1670       Vočtaní v bankách môže spoločnosť voľne disponovať.       Riadok bude vidleť.       Automatické skryte radku.         1671       Vočtaní v bankách môže spoločnosť voľne disponovať.       Riadok bude vidleť.       Automatické skryte radku.         1672       Vočtaní v bankách môže spoločnosť voľne disponovať.       Riadok bude vidleť.       Automatické skryte radku.         1673       Katafi kulleň kulleň k                                                                                                    | 1660   |                    |             |                |                |                    |                 |             |            |            |                    | <b>Riadok bude skryt</b> | v. Autor | matické skr    | ytie riad      | lku.        |                        |                         |
| Idea         Zerios v prisovat textove komentare do nadoxio         Radok bude vider.         Automatické skryte riadku.           1061         Finance účy         Radok bude vider.         Radok bude vider.         Radok bude vider.         Radok bude vider.         Radok bude vider.         Radok bude vider.         Radok bude vider.         Radok bude vider.         Radok bude vider.         Radok bude vider.         Radok bude vider.         Automatické skryte riadku.         Radok bude vider.         Radok bude vider.         Automatické skryte riadku.         Radok bude vider.         Automatické skryte riadku.         Radok bude vider.         Automatické skryte riadku.         Radok bude vider.         Automatické skryte riadku.         Radok bude vider.         Automatické skryte riadku.         Radok bude vider.         Automatické skryte riadku.         Radok bude vider.         Automatické skryte riadku.         Radok bude vider.         Radok bude vider.         Automatické skryte riadku.         Radok bude vider.         Radok bude vider.                                                                                                    | 1661   | - Xun and          |             |                |                | 4 I.a              |                 | <u> </u>    |            | in all     |                    | Riadok bude skryt        | Auto     | matické skr    | ytie riad      | lku.        |                        |                         |
| 163       7. Finančné účty       2       8 iadok bude vidiet.         164       Spoločnosť oviduje majetok na finančných účtoch.       8 iadok bude vidiet.       Automatické skrytie riadku.         165       Kň nančné účty sú vykkžané peniaze v pokladnik, ceniný (stravné listky), účty v bankách a cené papiere.       Riadok bude vidiet.       Automatické skrytie riadku.         166       Kň nančné účty sú vykkžané peniaze v pokladnik, ceniný (stravné listky), účty v bankách a cené papiere.       Riadok bude vidiet.       Automatické skrytie riadku.         1670       Oktami v bankách môže Spoločnosť voľne disponovať.       Riadok bude vidiet.       Automatické skrytie riadku.         1671       Natomatické skrytie riadku.       Riadok bude vidiet.       Automatické skrytie riadku.         1672       Natomatické skrytie riadku.       Riadok bude vidiet.       Automatické skrytie riadku.         1673       Natomatické skrytie riadku.       Riadok bude skryti.       Automatické skrytie riadku.         1674       Natomatické skrytie riadku.       Riadok bude skryt.       Automatické skrytie riadku.         1675       Natomatické skrytie riadku.       Riadok bude skryt.       Automatické skrytie riadku.         1675       Natomatické skrytie riadku.       Riadok bude skryt.       Automatické skrytie riadku.         1676       Natomatické skrytie riadku.       Riadok bude vidiet.       Nat                                                                                                    | 1 62   | oznost             | vpi         | sovat          | τέχτοι         | еко                | ment            | are c       | IO L       | ladk       | OV                 | Riadok bude vidie        | ť. Autor | matické skr    | tie riad       | lku.        |                        |                         |
| 1844       Nadok bude videt.       Automatické skrytte riadku.         1845       Spoločnosť eviduje majetok na finančných účtoch.       Riadok bude videt.       Automatické skrytte riadku.         1845       Kňannčných úžtoch.       Riadok bude videt.       Automatické skrytte riadku.         1845       Vátamí v bankách môže Spoločnosť voľne disponovať.       Riadok bude videt.       Automatické skrytte riadku.         1845       Vátamí v bankách môže Spoločnosť voľne disponovať.       Riadok bude videt.       Automatické skrytte riadku.         1845       Vátamí v bankách môže Spoločnosť voľne disponovať.       Riadok bude videt.       Automatické skrytte riadku.         1845       Vátamí v bankách môže Spoločnosť voľne disponovať.       Riadok bude videt.       Automatické skrytte riadku.         1845       Vátamí v bankách môže Spoločnosť voľne disponovať.       Riadok bude videt.       Automatické skrytte riadku.         1845       Vátamí v bankách môže Spoločnosť voľne disponovať.       Riadok bude videt.       Automatické skrytte riadku.         1845       Vátamí v bankách môže Spoločnosť voľne disponováť.       Riadok bude videt.       Automatické skrytte riadku.         1845       Vátamí v bankách môže Spoločnosť voľne disponováť.       Riadok bude videt.       Automatické skrytte riadku.         1845       Vátamí v bankách môže Spoločnosť voľne dobole       Riadok bude videt. <td< td=""><td>1663</td><td>7. Finančr</td><td>ié účty</td><td></td><td></td><td></td><th></th><td></td><td></td><td></td><td>2</td><td>Riadok bude vidie</td><td>ť.</td><td></td><td></td><td></td><td></td><td></td></td<>                                                                                                    | 1663   | 7. Finančr         | ié účty     |                |                |                    |                 |             |            |            | 2                  | Riadok bude vidie        | ť.       |                |                |             |                        |                         |
| 1000       spinotentiosa       endiate barbale       Matural todes stryte maduu.         1001       spinotentiosa       endiate barbale       madob barbale value.       Matural todes stryte maduu.         1001       Ato finanché dity so vykštané peniaze v pokladnić, ceniny (stravné listky), účty v bankách a cenné papiere.       Nadob barbale value.       Natomaticé stryte maduu.         1001       Ato finanché dity so vykštané peniaze v pokladnić, ceniny (stravné listky), účty v bankách a cenné papiere.       Natomaticé stryte maduu.       Natomaticé stryte maduu.         1001       Atomaticé stryte maduu.       Automaticé stryte maduu.       Natomaticé stryte maduu.         1002       Atomaticé stryte maduu.       Natomaticé stryte maduu.       Natomaticé stryte maduu.         1002       Natomaticé stryte maduu.       Natomaticé stryte maduu.       Natomaticé stryte maduu.         1002       Natomaticé stryte maduu.       Natomaticé stryte maduu.       Natomaticé stryte maduu.         1002       Natomaticé stryte maduu.       Natomaticé stryte maduu.       Natomaticé stryte maduu.         1003       Natomaticé stryte maduu.       Natomaticé stryte maduu.       Natomaticé stryte maduu.         1003       Natomaticé stryte maduu.       Natomaticé stryte maduu.       Natomaticé stryte maduu.         1003       Natomaticé stryte maduu.       Natomaticé stryte maduu.       Nato                                                                                                    | 1664   | Castažansk         |             |                |                | -                  |                 |             |            |            |                    | Riadok bude vidie        | t.       | مريام خرامته م | لا د د د د د   | Unit        |                        |                         |
| 1000       Ninimiculy in duconing polocitage monitories of the structure in the structure in the struc                                                                                                    | 1666   | Spolocnost         | eviduje     | majetok na i   | rinancnych uc  | ocn.<br>o informá  | cio             |             |            |            |                    | Riadok bude vidie        | f. Autor | matické skr    | tie riad       | iku.        |                        |                         |
| 1000       akommatice duty so vyazane penakce vyokazine jesike vyokazine jesike vyokazine vyokazine jesike vyokazine jesike vyokazine jesike vyokazine vyokazine jesike vyokazine vyokazine jesike vyokazine vyokazine jesike vyokazine vyokazine jesike vyokazine vyokazine jesike vyokazine vyokazine vyokazine jesike vyokazine vyokazine vyokazine jesike vyokazine vyokazine vyokazine jesike vyokazine vyokazine v                                                                                                    | 1667   | Ako finančné ú     | ctorn sp    | uvac           | iza nasiedujuo | coniny (ct         | ravné líctlad   | účtu v bar  | kách a c   | onnó na    | nioro              | Riadok bude vidie        | L Autor  | matické skr    | rtio riad      | iku.        |                        |                         |
| Continue of anomatic mode sported control of anomatic sported control.       National control of anomatic sported control of anomatic sported control.         1070       Automatické skryti radku.       National control skryti radku.         1071       National control skryti radku.       National control skryti radku.         1072       National control skryti radku.       National control skryti radku.         1073       National control skryti radku.       National control skryti radku.         1074       National control skryti radku.       National control skryti radku.         1075       National control skryti radku.       National control skryti radku.         1076       National control skryti radku.       National control skryti radku.         1077       National control skryti radku.       National control skryti radku.         1078       National control skryti radku.       National control skryti radku.         1079       National control skryti radku.       National control skryti radku.         1070       National control skryti radku.       National control skryti radku.         1078       National control skryti radku.       National control skryti radku.         1079       National control skryti radku.       National control skryti radku.         1071       National control skryti radku.       Natomatické skryti radku.         <                                                                                                    | 1668   | Líčtami v hank     | ách môž     | e Snoločnosť   | voľne disnon   | ,ceniny (sc<br>wať | ravite listky), | ucty v bai  | ikacii a c | enne pa    | piere.             | Riadok bude vidie        | f Autor  | matické skr    | rtio riad      | iku.<br>Iku |                        |                         |
| 1670     Nadok bude skryt     Automatické skrytie riadku.       1671     Nadok bude skryt     Automatické skrytie riadku.       1672     Nadok bude skryt     Automatické skrytie riadku.       1673     Nadok bude skryt     Automatické skrytie riadku.       1674     Nadok bude skryt     Automatické skrytie riadku.       1675     Natok bude skryt     Automatické skrytie riadku.       1676     Natok bude skryt     Automatické skrytie riadku.       1676     Natok bude skryt     Automatické skrytie riadku.       1677     Natok bude skryt     Automatické skrytie riadku.       1678     Natok bude skryt     Automatické skrytie riadku.       1679     Natok bude skryt     Automatické skrytie riadku.       1671     Natok bude skryt     Automatické skrytie riadku.       1672     Natok bude skryt     Automatické skrytie riadku.       1673     Natok bude skryt     Automatické skrytie riadku.       1674     Natok bude skryt     Automatické skrytie riadku.       1675     Natok bude skryt     Automatické skrytie riadku.       1676     Natok bude skryt     Automatické skrytie riadku.       1677     Natok bude skryt     Automatické skrytie riadku.       1681     Natok bude skryt     Automatické skrytie riadku.       1682     Natok bude skryt     Autom                                                                                                    | 1669   | e cum r sum        |             | c opoiotiloot  | rome anyon     |                    |                 |             |            |            |                    | Riadok bude skryt        | Autor    | matické skr    | vtie riad      | lku.        |                        |                         |
| 1671       Nadok bade skryty       Automatické skrytie riadku.         1672       Nadok bade skryty       Automatické skrytie riadku.         1673       Nadok bade skryty       Automatické skrytie riadku.         1674       Nadok bade skryty       Automatické skrytie riadku.         1675       Nadok bade skryty       Automatické skrytie riadku.         1676       Nadok bade skryty       Automatické skrytie riadku.         1677       Nadok bade skryty       Automatické skrytie riadku.         1678       Nadok bade skryty       Automatické skrytie riadku.         1679       Nadok bade skryty       Automatické skrytie riadku.         1679       Nadok bade skryty       Automatické skrytie riadku.         1681       Nadok bade skryty       Automatické skrytie riadku.         1682       Nadok bade skryty       Automatické skrytie riadku.         1683       Nadok bade skryty       Automatické skrytie riadku.         1684       Nadok bade skryty       Automatické skrytie riadku.         1685       Nadok bade skryty       Automatické skrytie riadku.         1684       Nadok bade skryty       Automatické skrytie riadku.         1684       Nadok bade skryty       Automatické skryte riadku.         1684       Nadok bade skryty       Automati                                                                                                    | 1670   |                    |             |                |                |                    |                 |             |            |            |                    | Riadok bude skryt        | Auto     | matické skr    | tie riad       | lku.        |                        |                         |
| 1672         Radok bude skryt         Automatické skrytie riadku.           1673         Radok bude skryt         Automatické skrytie riadku.           1674         Radok bude skryt         Automatické skrytie riadku.           1675         Radok bude skryt         Automatické skrytie riadku.           1676         Radok bude skryt         Automatické skrytie riadku.           1677         Radok bude skryt         Automatické skrytie riadku.           1678         Radok bude skryt         Automatické skrytie riadku.           1678         Radok bude skryt         Automatické skrytie riadku.           1678         Radok bude skryt         Automatické skrytie riadku.           1679         Radok bude skryt         Automatické skrytie riadku.           1678         Radok bude skryt         Automatické skrytie riadku.           1681         Radok bude skryt         Automatické skrytie riadku.           1682         Radok bude skryt         Automatické skrytie riadku.           1683         Radok bude skryt         Automatické skrytie riadku.           1684         Radok bude skryt         Automatické skrytie riadku.           1685         Radok bude vidiet.         Automatické skrytie riadku.           1686         Radok bude vidiet.         Automatické skrytie riadku.                                                                                                    | 1671   |                    |             |                |                |                    |                 |             |            |            |                    | Riadok bude skryt        | Auto     | matické skr    | ,<br>vtie riad | lku.        |                        |                         |
| 1672       Badrok bude skryty       Automatické skrytie riadku.         1673       Badrok bude skryty       Automatické skrytie riadku.         1674       Badrok bude skryty       Automatické skrytie riadku.         1675       Badrok bude skryty       Automatické skrytie riadku.         1676       Badrok bude skryty       Automatické skrytie riadku.         1677       Badrok bude skryty       Automatické skrytie riadku.         1678       Badrok bude skryty       Automatické skrytie riadku.         1679       Badrok bude skryty       Automatické skrytie riadku.         1679       Badrok bude skryty       Automatické skrytie riadku.         1679       Badrok bude skryty       Automatické skrytie riadku.         1681       Badrok bude skryty       Automatické skrytie riadku.         1682       Badrok bude skryty       Automatické skrytie riadku.         1683       Badrok bude skryty       Automatické skrytie riadku.         1684       Badrok bude skryty       Automatické skrytie riadku.         1685       Badrok bude skryty       Automatické skrytie riadku.         1684       Badrok bude vidiet.       Automatické skrytie riadku.         1685       Badrok bude vidiet.       Automatické skrytie riadku.         1686       Natom bude skryty <td>1672</td> <td></td> <td></td> <td></td> <td></td> <td></td> <th></th> <td></td> <td></td> <td></td> <td></td> <td>Riadok bude skryt</td> <td>Auto</td> <td>matické skr</td> <td>tie riad</td> <td>lku.</td> <td></td> <td></td>                                                                                                    | 1672   |                    |             |                |                |                    |                 |             |            |            |                    | Riadok bude skryt        | Auto     | matické skr    | tie riad       | lku.        |                        |                         |
| 1674       Radrok bude skryty       Automatické skrytie riadku.         1675       Radrok bude skryty       Automatické skrytie riadku.         1676       Radrok bude skryty       Automatické skrytie riadku.         1677       Radrok bude skryty       Automatické skrytie riadku.         1678       Radrok bude skryty       Automatické skrytie riadku.         1679       Radrok bude skryty       Automatické skrytie riadku.         1680       Radrok bude skryty       Automatické skrytie riadku.         1681       Radrok bude skryty       Automatické skrytie riadku.         1682       Radrok bude skryty       Automatické skrytie riadku.         1683       Radrok bude skryty       Automatické skrytie riadku.         1684       Radrok bude skryty       Automatické skrytie riadku.         1685       Radrok bude skryty       Automatické skrytie riadku.         1684       Radrok bude skryty       Automatické skrytie riadku.         1685       Radrok bude vidief.       Automatické skrytie riadku.         1686       Radrok bude vidief.       Automatické skrytie riadku.         1686       Radrok bude vidief.       Automatické skrytie riadku.         1687       Radrok bude vidief.       Automatické skrytie riadku.         1686       Radrok bude vidief.                                                                                                    | 1673   |                    |             |                |                |                    |                 |             |            |            |                    | <b>Riadok bude skryt</b> | ý. Autor | matické skr    | rtie riad      | lku.        |                        |                         |
| 1675       Bradrak bude skryty       Automatické skrytie riadku.         1676       Bradrak bude skryty.       Automatické skrytie riadku.         1677       Bradrak bude skryty.       Automatické skrytie riadku.         1678       Bradrak bude skryty.       Automatické skrytie riadku.         1679       Bradrak bude skryty.       Automatické skrytie riadku.         1680       Bradrak bude skryty.       Automatické skrytie riadku.         1681       Bradrak bude skryty.       Automatické skrytie riadku.         1682       Bradrak bude skryty.       Automatické skrytie riadku.         1683       Bradrak bude skryty.       Automatické skrytie riadku.         1684       Bradrak bude skryty.       Automatické skrytie riadku.         1685       Bradrak bude skryty.       Automatické skrytie riadku.         1686       Bradrak bude skryty.       Automatické skrytie riadku.         1687       Bradrak bude skryty.       Automatické skrytie riadku.         1688       Prehľad jednotlivých položiek finančných účtov:       Bradrak bude vidieť.       Automatické skrytie riadku.         1689       Názov položky       Bežné účtovné obdobie       Predhádzajúce účtovné obdobie       Riadok bude vidieť.       Automatické skrytie riadku.         1691       Názov položky       2013       2012                                                                                                    | 1674   |                    |             |                |                |                    |                 |             |            |            |                    | <b>Riadok bude skryt</b> | y. Auto  | matické skr    | ytie riad      | lku.        |                        |                         |
| 1676       Radok bude skryty       Automatické skrytie riadku.         1677       Radok bude skryty       Automatické skrytie riadku.         1678       Radok bude skryty       Automatické skrytie riadku.         1679       Radok bude skryty       Automatické skrytie riadku.         1679       Radok bude skryty       Automatické skrytie riadku.         1679       Radok bude skryty       Automatické skrytie riadku.         1679       Radok bude skryty       Automatické skrytie riadku.         1681       Radok bude skryty       Automatické skrytie riadku.         1682       Radok bude skryty       Automatické skrytie riadku.         1683       Radok bude skryty       Automatické skrytie riadku.         1684       Radok bude skryty       Automatické skrytie riadku.         1685       Radok bude skryty       Automatické skrytie riadku.         1686       Radok bude skryty       Automatické skrytie riadku.         1687       Radok bude vidieť.       Automatické skrytie riadku.         1688       Radok bude vidieť.       Automatické skrytie riadku.         1689       Nárov položky       Bežné účtovné obdobie       Predchádzajúce účtovné obdobie       Riadok bude vidieť.       Automatické skrytie riadku.         1691       Nárov položky       Bežné účto                                                                                                    | 1675   |                    |             |                |                |                    |                 |             |            |            |                    | Riadok bude skryt        | ý. Auto  | matické skr    | ytie riad      | lku.        |                        |                         |
| 1677       Inadok bude stryty       Automatické skrytie riadku.         1678       Radok bude stryty       Automatické skrytie riadku.         1679       Radok bude stryty       Automatické skrytie riadku.         1679       Radok bude stryty       Automatické skrytie riadku.         1680       Radok bude stryty       Automatické skrytie riadku.         1681       Radok bude stryty       Automatické skrytie riadku.         1682       Radok bude stryty       Automatické skrytie riadku.         1683       Radok bude stryty       Automatické skrytie riadku.         1684       Radok bude stryty       Automatické skrytie riadku.         1685       Radok bude stryty       Automatické skrytie riadku.         1686       Radok bude stryty       Automatické skrytie riadku.         1686       Radok bude stryty       Automatické skrytie riadku.         1687       Radok bude vidiet.       Automatické skrytie riadku.         1688       Prehľad jednotlivých položiek finančných účtov:       Riadok bude vidiet.       Automatické skrytie riadku.         1689       Nárov položky       Bežné účtovné obdobie       Predchádzajúce účtovné obdobie       Riadok bude vidiet.       Automatické skrytie riadku.         1690       Nárov položky       Bežné účtovné obdobie       Predchádzajúce účtovné                                                                                                    | 1676   |                    |             |                |                |                    |                 |             |            |            |                    | Riadok bude skryt        | Auto     | matické skr    | ytie riad      | lku.        |                        |                         |
| 16/8     Indios bude stryty     Automatické skrytie riadku.       1679     Radob bude skryty     Automatické skrytie riadku.       1680     Badob bude skryty     Automatické skrytie riadku.       1681     Radob bude skryty     Automatické skrytie riadku.       1682     Radob bude skryty     Automatické skrytie riadku.       1683     Radob bude skryty     Automatické skrytie riadku.       1684     Radob bude skryty     Automatické skrytie riadku.       1685     Radob bude skryty     Automatické skrytie riadku.       1686     Radob bude skryty     Automatické skrytie riadku.       1687     Radob bude skryty     Automatické skrytie riadku.       1688     Prehľad jednotlivých položiek finančných účtov:     Riadob bude vidieť.     Automatické skrytie riadku.       1689     Prehľad jednotlivých položiek finančných účtov:     Riadob bude vidieť.     Automatické skrytie riadku.       1689     Riadob bude vidieť.     Automatické skrytie riadku.     Riadob bude vidieť.       1689     Názov položky     Bežné účtovné obdobie     Predhádzajúce účtovné obdobie     Vatomatické skrytie riadku.       1690     Názov položky     2013     2012     Riadob bude vidieť.     Automatické skrytie riadku.       1691     a     b     c     Riadob bude vidieť.     Automatické skrytie riadku.       1                                                                                                    | 1677   |                    |             |                |                |                    |                 |             |            |            |                    | Riadok bude skryt        | Autor    | matické skr    | ytie riad      | lku.        |                        |                         |
| 1975       Natok kula kryty       Automatick skyte riaku.         1981       Bauk kula kryty       Automatick skyte riaku.         1981       Bauk kula kryty       Automatick skyte riaku.         1982       Bauk kula kryty       Automatick skyte riaku.         1983       Bauk kula kryty       Automatick skyte riaku.         1984       Bauk kula kryty       Automatick skyte riaku.         1984       Bauk kula kryty       Automatick skyte riaku.         1984       Bauk kula kryty       Automatick skyte riaku.         1984       Bauk kula kryty       Automatick skyte riaku.         1985       Bauk kula kryty       Automatick skyte riaku.         1986       Riadok bude kryty       Automatick skyte riaku.         1987       Riadok bude vidiet.       Automatick skyte riaku.         1988       Prehal jednotlivých položiek finančných účtov:       Riadok bude vidiet.       Automatick skyte riaku.         1989       Názov položky       Bežné účtovné obdobie       Predchádzajúce účtovné obdobie       Riadok bude vidiet.       Automatick skyte riaku.         1989       s       c       Riadok bude vidiet.       Automatick skryte riaku.       Vzorová tabuľka MF SR.         1989       s       c       Riadok bude vidiet.       Automatick skryte riaku.<                                                                                                    | 1678   |                    |             |                |                |                    |                 |             |            |            |                    | Riadok bude skryt        | Auto     | maticke skr    | tie riad       | iku.        |                        |                         |
| 1000       Nation kode skryte natku.       Nation kode skryte natku.         1681       Hadrok bade skryte natku.       Hadrok bade skryte natku.         1682       Hadrok bade skryte natku.       Hadrok bade skryte natku.         1683       Hadrok bade skryte natku.       Hadrok bade skryte natku.         1684       Hadrok bade skryte natku.       Hadrok bade skryte natku.         1685       Hadrok bade skryte natku.       Hadrok bade skryte natku.         1686       Hadrok bade skryte natku.       Hadrok bade skryte natku.         1686       Hadrok bade skryte natku.       Hadrok bade skryte natku.         1686       Hadrok bade skryte natku.       Hadrok bade skryte natku.         1687       Prehfad jednotlivých položiek finančných účtov:       Riadok bade vidieť.       Automatické skryte natku.         1689       Názov položky       Bežné účtovné obdobie       Predchádzajúce účtovné obdobie       Riadok bade vidieť.       Automatické skryte natku.         1699       Názov položky       Bežné účtovné obdobie       Predchádzajúce účtovné obdobie       Riadok bade vidieť.       Automatické skryte natku.         1699       Názov položky       2013       2012       Riadok bade vidieť.       Automatické skryte natku.         1699       Názov položky       2013       2012       Riadok bade vidieť. </td <td>1690</td> <td></td> <td></td> <td></td> <td></td> <td></td> <th></th> <td></td> <td></td> <td></td> <td></td> <td>Riadok bude skryt</td> <td>Auto</td> <td>matické skr</td> <td>rtio riad</td> <td>iku.</td> <td></td> <td></td>                                                                                                    | 1690   |                    |             |                |                |                    |                 |             |            |            |                    | Riadok bude skryt        | Auto     | matické skr    | rtio riad      | iku.        |                        |                         |
| 1000       1000       1000       1000       1000       1000       1000       1000       1000       1000       1000       1000       1000       1000       1000       1000       1000       1000       1000       1000       1000       1000       1000       1000       1000       1000       1000       1000       1000       1000       1000       1000       1000       1000       1000       1000       1000       1000       1000       1000       1000       1000       1000       1000       1000       1000       1000       1000       1000       1000       1000       1000       1000       1000       1000       1000       1000       1000       1000       1000       1000       1000       1000       1000       1000       1000       1000       1000       1000       1000       1000       1000       1000       1000       1000       10000       1000       1000       1000       1000       1000       1000       1000       1000       1000       1000       1000       1000       1000       1000       1000       1000       1000       1000       1000       1000       1000       1000       1000       1000       1000                                                                                                    | 1681   |                    |             |                |                |                    |                 |             |            |            |                    | Riadok bude skryt        | Auto     | matická skr    | rtio riad      | iku.<br>Iku |                        |                         |
| 1633     Nadok bude stryy     Automatické skrytie riadku.       1634     Nadok bude stryy     Automatické skrytie riadku.       1635     Nadok bude stryy     Automatické skrytie riadku.       1636     Natok bude stryy     Automatické skrytie riadku.       1637     Natok bude stryy     Automatické skrytie riadku.       1638     Prehľad jednotlivých položiek finančných účtov:     Riadok bude vidieť.     Automatické skrytie riadku.       1639     Názov položky     Bežné účtovné obdoble     Predhádzajúce účtovné obdoble     Riadok bude vidieť.     Automatické skrytie riadku.       1630     Názov položky     2013     2012     Riadok bude vidieť.     Automatické skrytie riadku.       1631     Predhádzajúce účtovné obdoble     Predchádzajúce účtovné obdoble     Riadok bude vidieť.     Automatické skrytie riadku.       1632     Názov položky     2013     2012     Riadok bude vidieť.     Automatické skrytie riadku.       1634     Názov položky     2013     2012     Riadok bude vidieť.     Automatické skrytie riadku.       1634     Názov položky     2013     C     Riadok bude vidieť.     Automatické skrytie riadku.       1634     Názov položky     Biadok bude vidieť.     Automatické skryte riadku.     Riadok bude vidieť.     Automatické skryte riadku.       1634     Biadok bude vidieť.     A                                                                                                    | 1682   |                    |             |                |                |                    |                 |             |            |            |                    | Riadok bude skryt        | Autor    | matické skr    | vtie riad      | lku.        |                        |                         |
| 1684     Radok bude stryy     Automatické skrytie riadku.       1685     Hadok bude stryy     Automatické skrytie riadku.       1686     Badrok bude stryy     Automatické skrytie riadku.       1687     Názov položiek finančných účtov:     Riadok bude vidieť.     Automatické skrytie riadku.       1688     Riadok bude vidieť.     Automatické skrytie riadku.       1689     Prehľad jednotlivých položiek finančných účtov:     Riadok bude vidieť.     Automatické skrytie riadku.       1690     Názov položky     Bežné účtovné obdoble     Predchádzajúce účtovné obdoble     Riadok bude vidieť.     Automatické skrytie riadku.       1691     názov položky     Bežné účtovné obdoble     Predchádzajúce účtovné obdobe     Riadok bude vidieť.     Automatické skrytie riadku.       1692     n     b     c     Riadok bude vidieť.     Automatické skrytie riadku.       1693     Pokladnica, ceniny     b     c     Riadok bude vidieť.     Automatické skrytie riadku.       1694     attornicija bany     natomatické skrytie riadku.     Riadok bude vidieť.     Automatické skrytie riadku.       1693     Pokladnica, ceniny     b     c     Riadok bude vidieť.     Automatické skrytie riadku.       1694     attornicija bany     natomatické skrytie riadku.     Riadok bude vidieť.     Automatické skrytie riadku.       1693 <td< td=""><td>1683</td><td></td><td></td><td></td><td></td><td></td><th></th><td></td><td></td><td></td><td></td><td>Riadok bude skryt</td><td>Auto</td><td>matické skr</td><td>tie riad</td><td>lku.</td><td></td><td></td></td<>                                                                                                    | 1683   |                    |             |                |                |                    |                 |             |            |            |                    | Riadok bude skryt        | Auto     | matické skr    | tie riad       | lku.        |                        |                         |
| 1685     Rudok bulke skrytje     Automatické skrytje riadku.     Itadok bulke skrytje     Automatické skrytje riadku.       1686     Prehľad jednotlivých položiek finančných účtov:     Riadok bulke vidieť.     Automatické skrytje riadku.       1687     Riadok bulke vidieť.     Automatické skrytje riadku.       1688     Prehľad jednotlivých položiek finančných účtov:     Riadok bude vidieť.     Automatické skrytje riadku.       1689     Názov položky     Bežné účtovné obdobie     Predchádzajúce účtovné obdobie     Riadok bude vidieť.     Automatické skrytje riadku.       1691     Názov položky     Bežné účtovné obdobie     Predchádzajúce účtovné obdobie     Riadok bude vidieť.     Automatické skrytje riadku.       1692     natok skryte     automatické skrytje riadku.     Riadok bude vidieť.     Automatické skrytje riadku.       1693     pokladnica, ceniny     b     c     Riadok bude vidieť.     Automatické skrytje riadku.       1694     avaromícija banky     Automatické skrytje riadku.     Riadok bude vidieť.     Automatické skrytje riadku.       1693     pokladnica, ceniny     i     i     Automatické skrytje riadku.     Idak bude vidieť.       1694     avaromícija banky     i     Automatické skrytje riadku.     Idak bude vidieť.     Automatické skrytje riadku.       1695     avaromícija banky     automatické skrytje riadku.     Autom                                                                                                    | 1684   |                    |             |                |                |                    |                 |             |            |            |                    | Riadok bude skryt        | Auto     | matické skr    | vtie riad      | lku.        |                        |                         |
| Názov boložky     Bežné účtovné obdobie     Predňá jednotlivých položiek finančných účtov:     Riadok bude vidieť.     Automatické skrytie riadku.       1687     Riadok bude vidieť.     Automatické skrytie riadku.       1688     Prehľad jednotlivých položiek finančných účtov:     Riadok bude vidieť.     Automatické skrytie riadku.       1689     Názov položky     Bežné účtovné obdobie     Predchádzajúce účtovné obdobie       1691     Názov položky     Bežné účtovné obdobie     Predchádzajúce účtovné obdobie       1692     na b     c     Riadok bude vidieť.     Automatické skrytie riadku.       1693     a     b     c       1694     katok knyte vidieť.     Automatické skrytie riadku.     Od 31.2.2013 mierne zmenený text.       1693     adok bude vidieť.     Automatické skrytie riadku.     Od 31.2.2013 mierne zmenený text.       1694     atomatické skrytie riadku.     Vzorová tabuľka MF SR.       1695     na b     c     Riadok bude vidieť.     Automatické skrytie riadku.       1694     atomatické skrytie riadku.     Vzorová tabuľka MF SR.       1693     atomatické skrytie riadku.     Vzorová tabuľka MF SR.       1694     atomatické skrytie riadku.     Vzorová tabuľka MF SR.       1694     atomatické skrytie riadku.     Vzorová tabuľka MF SR.       1694     atomatické skrytie riadku. <t< td=""><td>1685</td><td></td><td></td><td></td><td></td><td></td><th></th><td></td><td></td><td></td><td></td><td><b>Riadok bude skryt</b></td><td>Auto</td><td>matické skr</td><td>tie riad</td><td>lku.</td><td></td><td></td></t<>                                                                                                    | 1685   |                    |             |                |                |                    |                 |             |            |            |                    | <b>Riadok bude skryt</b> | Auto     | matické skr    | tie riad       | lku.        |                        |                         |
| 1687     Prehľad jednotlivých položiek finančných účtov:     Riadok bude vidieť, Automatické skrytie riadku,<br>Riadok bude vidieť, Automatické skrytie riadku,<br>Riadok bude vidieť, Automatické skryte riadku,<br>Riadok bude vidieť, Automatické | 1686   |                    |             |                |                |                    |                 |             |            |            |                    | <b>Riadok bude skryt</b> | Autor    | matické skr    | ytie riad      | lku.        |                        |                         |
| 1688     Prehľad jednotlivých položiek finančných účtov:     Riadok bude vidieť, Automatické skrytie riadku.       1689     Názov položky     Bežné účtovné obdobie     Predchádzajúce účtovné obdobie       1691     Názov položky     Bežné účtovné obdobie     Predchádzajúce účtovné obdobie       1692     nádok bude vidieť.     Automatické skrytie riadku.       1693     b     c       1694     pokladnica, ceniny     atomatické skrytie riadku.       1695     abré účty vbinka slabo vpobčka       1696     atomatické skrytie riadku.     Od 31.12.2013 mierne zmenený text.       1692     atomatické skrytie riadku.     Vatomatické skrytie riadku.       1693     pokladnica, ceniny     Riadok bude vidieť.     Automatické skrytie riadku.       1694     atomatické skrytie riadku.     Natomatické skrytie riadku.       1695     vatomatické skrytie riadku.     Natomatické skrytie riadku.       1696     vatomatické skrytie riadku.     Natomatické skrytie riadku.       1697     atomatické skrytie riadku.     Natomatické skrytie riadku.       1698     pokladnica, ceniny     Riadok bude vidieť.     Automatické skrytie riadku.       1699     atomatické skrytie riadku.     Riadok bude vidieť.     Automatické skrytie riadku.       1699     vatomatické skrytie riadku.     Riadok bude vidieť.     Automatické skrytie riadku.                                                                                                    | 1687   |                    |             |                |                |                    |                 |             |            |            |                    | Riadok bude vidie        | ť. Autor | matické skr    | ytie riad      | lku.        |                        |                         |
| Riadok bude vidiet.     Automatické skrytie riadku.       1690     Názov položky     Bežné účtovné obdobie     Predchádzajúce účtovné obdobie     Riadok bude vidiet.     Automatické skrytie riadku.     Vorová tabuľka MF SR.       1691     a     b     c     Riadok bude vidiet.     Automatické skrytie riadku.     Od 31.12.2013 mierne zmenený text.       1692     a     b     c     Riadok bude vidiet.     Automatické skrytie riadku.     Od 31.12.2013 mierne zmenený text.       1693     Beňa účtyv banka alebo vpobočke     Riadok bude vidiet.     Automatické skrytie riadku.     Od 31.12.2013 mierne zmenený text.       1694     avarninicija banky     Riadok bude vidiet.     Automatické skrytie riadku.     Nážov bude vidiet.       1694     utomatické skrytie riadku.     Riadok bude vidiet.     Automatické skrytie riadku.     Nážov bude vidiet.       1694     utomatické skrytie riadku.     Riadok bude vidiet.     Automatické skrytie riadku.     Nážov bude vidiet.       1694     Utabok útvy banka alebo vpobočke     Riadok bude vidiet.     Automatické skrytie riadku.     Nážov bude vidiet.                                                                                                    | 1688   | Prehľad jedno      | tlivých p   | oložiek finan  | čných účtov:   |                    |                 |             |            |            |                    | Riadok bude vidie        | ť. Autor | matické skr    | ytie riad      | lku.        |                        |                         |
| I690     Názov položky     Bežné účtovné obdobie     Předchádzajúce účtovné obdobie     Riadok bude vidieť.     Automatické skrytie riadku.     Vzorová tabuľka MF SR.       1691     a     b     2012     Riadok bude vidieť.     Automatické skrytie riadku.     Od 31.12.2013 mierne zmenený text.       1692     a     b     c     Riadok bude vidieť.     Automatické skrytie riadku.     Od 31.12.2013 mierne zmenený text.       1693     Pokladnica, ceniny     a     b     c     Riadok bude vidieť.     Automatické skrytie riadku.       1693     Baňa účtry banka slabo vpobůka     a     a     katomatické skrytie riadku.     Natomatické skrytie riadku.       1694     Imanicipanky     Imanicipanky     Imanicipanky     Automatické skrytie riadku.     Imanicipanky       1695     tradok bude vidieť.     Automatické skrytie riadku.     Riadok bude vidieť.     Automatické skrytie riadku.                                                                                                    | 1689   |                    |             |                |                |                    |                 |             |            |            |                    | Riadok bude vidie        | t. Autor | matické skr    | ytie riad      | lku.        |                        |                         |
| 1091     2013     2012     Riadok bude vidiet.     Automatické skrytie riadku.       1692     s     b     c       1693     Pokladnica, ceniny     abra účty bank alebo yobočke     Riadok bude vidiet.     Automatické skrytie riadku.       1694     abra účty bank alebo yobočke     Riadok bude vidiet.     Automatické skrytie riadku.       1694     abra účty bank alebo yobočke     Riadok bude vidiet.     Automatické skrytie riadku.       1695     abra účty bank alebo yobočke     Riadok bude vidiet.     Automatické skrytie riadku.                                                                                                    | 1690   | Názov              | / položky   | -              | Bežné účto     | vné obdok          | pie P           | redchádza   | juce účto  | ovné ob    | dobie              | Riadok bude vidie        | t. Autor | matické skr    | ytie riad      | iku. Vz     | orová tabuľka MF SR.   | <i></i>                 |
| 1092     b     c     Ridok bude videt.     Automaticke skryte riadku.       1093     Pokladnica, ceniny     Ridok bude videt.     Automaticke skryte riadku.       1094     Bahé účry banka slabo yobočka     Ridok bude videt.     Automatické skryte riadku.       1095     Widatvá účry banka slabo yobočka     Ridok bude videt.     Automatické skryte riadku.       1095     zatranicija bany     Ridok bude videt.     Automatické skryte riadku.       1095     zatranicija bany     Ridok bude videt.     Automatické skryte riadku.                                                                                                    | 1691   |                    |             | 5)<br>         | 2              | 013                |                 |             | 2012       |            |                    | Riadok bude vidie        | t. Autor | maticke skr    | ytie riad      |             | a 31.12.2013 mierne zn | neneny text.            |
| Bedie úty banka jebo vpobótka     Riadok bude vidieť.       1694     zahraničnej banky       Vidová úty vbanka jebo vpobótka     Riadok bude vidieť.                                                                                                    | 1692   | Pokladnica co      | aniny       |                |                | D                  |                 |             | c          |            |                    | Riadok bude vidie        | f Autor  | matické skr    | rtio riad      | iku.        |                        |                         |
| 1694 zahraničnej banky Riadok bude vidieť. Automatické skrytie riadku.<br>V Vladové účny banka alebo v pobočke<br>Bladok bude vidieť. Automatické skrytie riadku.                                                                                                    | 1053   | Bežné účty v banke | alebovoo    | bočke          |                |                    |                 |             |            |            |                    | Madok bude vidie         | . Autor  | natione ski    | rue nau        | ind.        |                        |                         |
| Visidové účty vhanka slebo v pobočke<br>Pladok huda vidieť Automatické skovto vladku                                                                                                    | 1694   | zahraničnej banky  |             |                |                |                    |                 |             |            |            |                    | Riadok bude vidie        | ť. Autor | matické skr    | ytie riad      | lku.        |                        |                         |
|                                                                                                    | 1695   | Vkladové účty v ba | nke alebo v | v pobočke      |                |                    |                 |             |            |            |                    | Riadok buda vidio        | Auto     | matická sko    | rtio riad      | lku         |                        |                         |

4. Počas spracovania poznámok všetky vykonané zmeny priebežne ukladajte.

**5.** Po spracovaní poznámok skryte riadky, ktoré nie je nutné tlačiť – algoritmus v aplikácii zabezpečí, že sa riadky určené na skrytie určia automaticky. Kliknite na bunku v prvom riadku aplikácie s textom "FILTER".

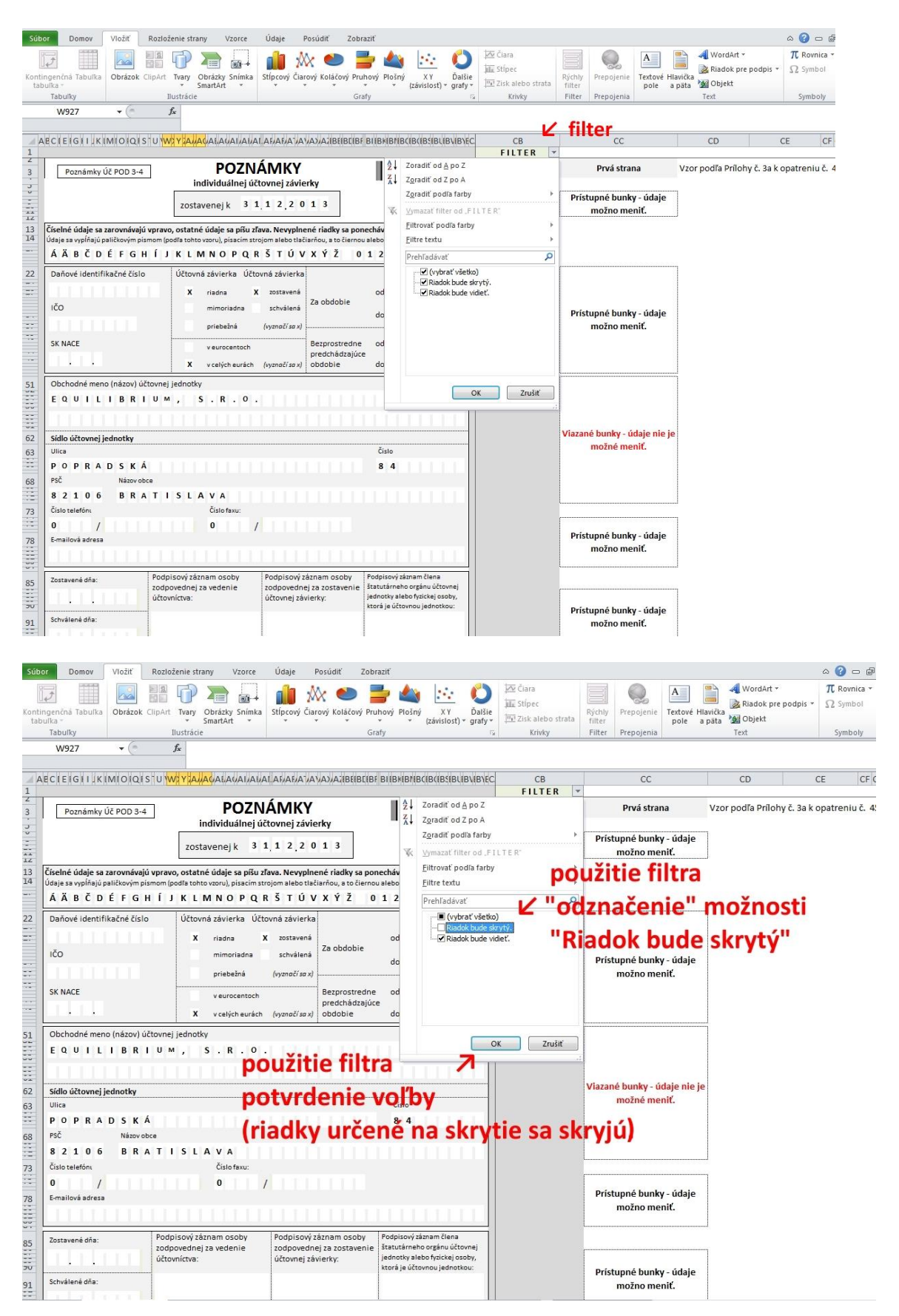

6. V rozbalenom zozname kliknite na možnosť "Riadok bude skrytý." tak, aby ste dosiahli, že fajkou označený zostane riadok s možnosťou "Riadok bude vidieť." Po kliknutí na tlačidlo OK sa prebytočné riadky skryjú.

| Súb | or Domov                                                  | Vložiť                 | Rozloženie    | strany              | Vzorce             | Údaje                  | Posúd     | iť Z                   | obraziť   |            |             |              |                       |          |                   |           |        |            |              | ∾ 🕜 – ₫         |
|-----|-----------------------------------------------------------|------------------------|---------------|---------------------|--------------------|------------------------|-----------|------------------------|-----------|------------|-------------|--------------|-----------------------|----------|-------------------|-----------|--------|------------|--------------|-----------------|
|     |                                                           | 0                      |               |                     |                    | ala                    | ~~        |                        | -         |            | 1.24        |              | 🚧 Čiara               |          |                   | A         |        | 세 WordA    | rt *         | π Rovnica ∗     |
|     | 4                                                         |                        |               | 4                   | <u> </u>           |                        | M         |                        | -         |            | • •         |              | ille Stípec           |          | 6-2               |           |        | 瀫 Riadok   | pre podpis 🝷 | $\Omega$ Symbol |
| ta  | ungencha Tabulka<br>bulka -                               | Obrazok                | ClipArt Ivar  | y Obrazk<br>SmartA  | ky Snimka<br>Art 👻 | Stipcovy               | Ciarovy K | olacovy                | Pruhovy   | Plosny     | (závislosť) | grafy *      | IIII Zisk alebo strat | a filter | Prepojenie        | pole      | a päta | 🙀 Objekt   |              |                 |
|     | Tabulky                                                   |                        | Ilustrá       | icie                |                    |                        |           |                        | Grafy     |            |             | 6            | Krivky                | Filter   | Prepojenia        |           |        | Text       |              | Symboly         |
|     | B354                                                      | (0                     | $f_{x}$       | súvisiace           | e s obsta          | raním (clo             | o, prepra | vu, mo                 | ntáž, p   | oistné     | a pod.).    |              |                       |          |                   |           |        |            |              |                 |
|     |                                                           |                        |               |                     |                    |                        |           |                        |           |            |             |              |                       |          |                   |           |        |            |              |                 |
| 1   | AECIEIGII.K                                               | MIOIQ                  | S U WYZ       | ANACIAEN            | AUAUAU             | ALARARI                | AT/AV/A   | AZIBEIBI               | IBF BIL   | BKIBNIB    | GIBGIBSIBU  | BVIB/EC.     | CB                    | T        | CC                |           |        | CD         |              | CE CF           |
| 142 | Spoločnosť r                                              | ie ie ne               | ohmedzene     | ručiacin            | n spoloč           | níkom v i              | ných spo  | ločnos                 | tiach     |            |             | -            | Riadok bude vidie     | f Autor  | natické skry      | tie riadk |        |            |              |                 |
| 147 |                                                           | inc je inc             |               | . Tueluen           | ii sporoe          |                        | injen spo | 1001105                | choron in |            |             |              | Riadok bude vidie     | ť. Auton | natické skry      | tie riadk | u.     |            |              |                 |
| 148 | Právny dôvod                                              | na zostav              | enie účtovn   | ei závier           | rkv                |                        |           |                        |           |            |             |              | Riadok bude vidie     | ť. Auton | natické skry      | tie riadk | u.     |            |              |                 |
| 149 | Účtovná závier                                            | ka Spolo               | čnosti k 31   | .12.2013            | ie zos             | tavená ak              | o riad    | ina                    | účtovn    | ná závie   | erka podľa  |              | Riadok bude vidie     | ť. Auton | ,<br>natické skry | tie riadk | u.     |            |              |                 |
| 150 | § 17 ods. 6 záko                                          | na NR SR               | č. 431/2002 2 | 2. z. o účt         | ovníctve           | za účtovn              | é obdobie | od 1                   | .1.2013   | do         | 31.12.201   | 3.           | Riadok bude vidie     | ť. Auton | ,<br>natické skry | tie riadk | u.     |            |              |                 |
| 154 |                                                           |                        |               |                     |                    |                        |           |                        |           |            |             |              | Riadok bude vidie     | ť. Auton | natické skry      | tie riadk | u.     |            |              |                 |
| 155 | Dátum schvále                                             | nia účtov              | nej závierk   | za pred             | lchádzaj           | úce účtov              | né obdol  | bie                    |           |            |             |              | Riadok bude vidie     | ť. Autom | natické skry      | tie riadk | u.     |            |              |                 |
| 157 | Účtovná závier                                            | ka Spolo               | čnosti k 31.  | 12.2012             | , za prec          | lchádzajú              | ce účtovi | né obd                 | obie,     | nebola     | schvále     | ná.          | Riadok bude vidie     | ť. Auton | natické skry      | tie riadk | u.     |            |              |                 |
| 159 |                                                           |                        |               |                     |                    |                        |           |                        |           |            |             |              | Riadok bude vidie     | ť. Auton | natické skry      | tie riadk | u.     |            |              |                 |
| 160 | Zverejnenie ú                                             | tovnej z               | ávierky za p  | edchádz             | ajúce ú            | tovné ob               | dobie     |                        |           |            |             |              | Riadok bude vidie     | ť. Auton | natické skry      | tie riadk | u.     |            |              |                 |
| 162 | Účtovná závier                                            | ka Spolo               | čnosti k 31   | .12.2012            | bola               | uložen                 | á do zbie | e <mark>rky</mark> lis | tín obcl  | hodnél     | no registr  | a            | Riadok bude vidie     | ť. Auton | natické skry      | tie riadk | u.     |            |              |                 |
| 163 | dňa: 5.5.201                                              | 3.                     |               |                     |                    |                        |           |                        |           |            |             |              | Riadok bude vidie     | ť. Auton | natické skry      | tie riadk | u.     |            |              |                 |
| 164 |                                                           |                        |               |                     |                    |                        |           |                        |           |            |             |              | Riadok bude vidie     | ť. Auton | natické skry      | tie riadk | u.     |            |              |                 |
| 165 | Schválenie au                                             | lítora                 |               |                     |                    |                        |           |                        |           |            |             |              | Riadok bude vidie     | ť. Auton | natické skry      | tie riadk | u.     |            |              |                 |
| 166 | Spoločnosť                                                | má po                  | vinnosť over  | enia účt            | ovnej zá           | ivierky au             | dítorom.  |                        |           |            |             |              | Riadok bude vidie     | ť. Auton | natické skry      | tie riadk | u.     |            |              |                 |
| 167 | Valné zhromaž                                             | denie pr               | e overenie i  | účtovnej            | závierk            | y od 1.:               | 1.2013    | do 3                   | 1.12.20   | 013 sc     | hválilo:    |              | Riadok bude vidie     | ť. Auton | natické skry      | tie riadk | u.     |            |              |                 |
| 168 |                                                           |                        |               |                     |                    |                        |           |                        |           |            |             |              | Riadok bude vidie     | t. Auton | natické skry      | tie riadk | u. me  | no schvále | ného audito  | ra, resp. spol  |
| 169 | _                                                         |                        |               |                     |                    |                        |           |                        |           |            |             | _            | Riadok bude vidie     | t.       |                   |           |        |            |              |                 |
| 170 | B. Informáci                                              | e o orga               | noch účto     | vnej jed            | notky              |                        |           | EC                     | UILIBRIU  | IM, S.R.O. |             | z            | Riadok bude vidie     | ť.       |                   |           |        |            |              |                 |
| 171 |                                                           |                        |               |                     |                    |                        |           |                        |           |            |             |              | Riadok bude vidie     | ť.       |                   |           |        |            |              |                 |
| 172 | S úcinnostou o                                            | d 31.12.2              | 013 - spoloč  | nost info           | ormácie            | o organoo              | ch UJ neu | ivádza.                |           |            |             |              | Riadok bude vidie     | t. Auton | natické skry      | tie riadk | u.     |            |              |                 |
| 298 |                                                           |                        |               |                     |                    |                        |           |                        |           |            |             | _            | Riadok bude vidie     | t. Auton | naticke skry      | tie riadk | u.     |            |              |                 |
| 299 | C. Informaci                                              | e o kon                | olidovano     | m celku             |                    |                        |           | EC                     | QUILIBRIU | IM, S.R.O. |             | <sup>2</sup> | Riadok bude vidie     | t.       |                   |           |        |            |              |                 |
| 300 |                                                           |                        |               |                     |                    |                        |           |                        |           |            |             |              | Riadok bude vidie     | t.       |                   |           |        |            |              |                 |
| 301 | Spolocnost nie                                            | e je sucas             | tou konsolii  | lovanen             | o celku            | inej obch              | odnej spo | olocno                 | 5         |            |             |              | Riadok bude vidie     | t. Auton | haticke skry      | tie riadk | u.     |            |              |                 |
| 302 | spoiocnost ne                                             | ma pre ti              | ito cast pozr | iamok ot            | osanovu            | napin.                 |           |                        |           |            |             |              | Riadok bude vidie     | t. Auton | laticke skry      | tie riadk | u.     |            |              |                 |
| 328 | D. C. L.C.                                                |                        |               |                     | · •.               | <i>.</i> .             |           |                        |           |            |             |              | Riadok bude vidie     | t.       |                   |           |        |            |              |                 |
| 329 | D., E. Inform                                             | acie o u               | ctovnych z    | isadach             | a ucto             | vnycn m                | etodach   |                        |           |            |             | <u> </u>     | Riadok bude vidie     | τ.<br>-  |                   |           |        |            |              |                 |
| 330 | 114 b - 11 b - 1                                          |                        |               |                     |                    |                        |           |                        |           |            |             |              | Riadok bude vidie     | τ.       |                   |           |        |            |              |                 |
| 331 | <ul> <li>vycnodiska p</li> <li>zóväzkov vlasta</li> </ul> | re zostav<br>stoóba ie | enie uctovn   | ej zavier<br>Mu ber | ky, vply           | v zmeny u<br>Na účtern | iccovnycl | 1 zasad                | na noo    | inotu n    | ајетки,     |              | Riadok bude vidie     | t.<br>∉  |                   |           |        |            |              |                 |
| 332 | zavazkov, vla                                             | scieno Ir              | nania a vysie | uku nos             | pouarer            | na uctovr              | iej jeuno | uky                    |           |            |             |              | Riadok bude VIGIE     | с.<br>#  |                   |           |        |            |              |                 |
| 333 | líčtovná závio                                            | ka hol                 | zostavor      | á za prov           | dooklad            | unenretr               | žitého tr | vania 9                | noloča    | osti       |             |              | Riadok bude vidie     | f Autor  | natická skru      | tio riadk |        |            |              |                 |
| 334 |                                                           | 100                    | 20310/81      | a za prec           | oponidu            | anepieu                | aneno tr  | varna 3                | poloch    | 030.       |             |              | Riadok bude vidie     | f Auton  | natická skry      | tio riadk |        |            |              |                 |
| 337 | Účtovné metó                                              | dv a všer              | hecné účtov   | né zásor            | dy hol             | účtova                 | nou iedn  | otkou                  | onzista   | entne s    | nlikovana   | 5. 7         | Riadok bude vidie     | f. Auton | natické skry      | tie riadk |        |            |              |                 |
| 338 | octovne meto                                              | ay a vsec              | occine actor  | 110 20300           | .,                 | actovi                 | Jeun      | othour                 | Conclote  | chule e    | pintovane   |              | Riadok bude vidie     | f. Auton | natické skry      | tie riadk | u.     |            |              |                 |
|     |                                                           |                        |               |                     |                    |                        |           | **                     |           |            |             |              |                       | - Auton  |                   |           |        |            |              |                 |

7. Po skrytí riadkov skontrolujte výslednú podobu poznámok a prípadne nepresnosti skorigujte. Buď spôsobom odkrytia všetkých riadkov a potrebnej úpravy, alebo za stavu skrytých riadkov.

| Domov             | Vložiť          | Rozloženie stra | ny Vzorce              | Údaje       | Posúdiť    | Zobraz       | iť         |                   |          |                                             |        |                  |                                   |                                                      | a 🕜 🗆 🗊                 |
|-------------------|-----------------|-----------------|------------------------|-------------|------------|--------------|------------|-------------------|----------|---------------------------------------------|--------|------------------|-----------------------------------|------------------------------------------------------|-------------------------|
| ngenčná Tabulka   | Obrázok C       | ipArt Tvary     | Dbrázky Snímk          | a Stípcový  | Čiarový Ko | iáčový Pruho | P 🖄        | XY<br>(závislost) | Dalšie   | 辺 Čiara<br>証 Stĺpec<br>西 Zisk alebo strata  | Rýchly | Q.<br>Prepojenie | A<br>Textové Hlavič<br>pole a pät | - WordArt →<br>-  -  -  -  -  -  -  -  -  -  -  -  - | π Rovnica +<br>Ω Symbol |
| Tabulky           |                 | Ilustrácie      | marcent                |             |            | Grafy        |            | (Luvisiose)       | gruty    | Krivky                                      | Filter | Prepojenia       | pore a par                        | Text                                                 | Symboly                 |
| J2148             | + (°            | <i>f</i> ∗ net  | vorila                 | zme         | na         | no           | skr        | vtí               | ria      | dkov n                                      | 011    | žitír            | n filt                            | ra                                                   |                         |
| RCIEICIUM         | Magaz           | HUMANYHA        | 000100001              |             |            | CIDENDEIDE   |            |                   |          |                                             |        |                  |                                   | CD.                                                  | CE CE                   |
| CICICIOIT         | AMI O O O       |                 | AUAUAUAU               | -           | A JA JAJA  | AIDUDUD      | DIGDIGDIG  | ocieciecie        | CIDVIDIC | FILTER -                                    | T      | cc               |                                   | co                                                   | CE CI                   |
| Istina            |                 |                 |                        |             |            |              |            |                   |          | Riadok bude vidieť.                         | Autor  | matické skry     | rtie riadku.                      |                                                      |                         |
| Finančný nákl     | lad             |                 |                        |             |            |              |            |                   |          | Riadok bude vidieť.                         | Autor  | matické skry     | rtie riadku.                      |                                                      |                         |
| spolu             |                 | 0               | 0                      | 0           |            | 0            | 0          |                   | 0        | Riadok bude vidieť.                         | Autor  | matické skry     | tie riadku.                       |                                                      |                         |
|                   |                 |                 |                        |             |            |              | itor       | nati              | ick      | Riadok bude vidiet.                         | ria    | dlay             | na ch                             | rutio                                                |                         |
| 5. Socialn        | ny fond         |                 |                        |             |            | au           |            | Ildu              | CK       | Rinder over 1110                            | IIC    | auky             | IId Sk                            | rytie                                                |                         |
|                   |                 |                 |                        |             |            |              |            |                   |          | Riadok bude vidiet.                         |        |                  |                                   |                                                      |                         |
| Spoločnostine     | etvorila - ci   | alny fond.      | 2 2 2                  |             |            |              |            |                   |          | Riadok bude vidieť.                         | Lator  | matické skry     | rtie riadku.                      |                                                      |                         |
| spolocnost ne     | ema pre tut     | o cast pozna    | nok obsaho             | /u napin.   |            |              |            |                   |          | Riadok bude vidiet.                         | Autor  | maticke skn      | tie riadku.                       |                                                      |                         |
| · · ·             |                 |                 |                        |             |            |              |            | 2                 |          | Riadok bude skryty                          | Autor  | maticke skn      | tie riadku.                       |                                                      |                         |
| - Inco Ná         | zov položka     | - mar           | Bežné u                | ičtovné obo | dobie      | Predchá      | dzajúce ú  | čtovné ol         | bdobie   | Riadok bude skryty                          | Autor  | matické skry     | rtie riadku. 🔪                    | /zorová tabuľka MF SR                                |                         |
| zmen              | a mo            | 21105           |                        | 2 013       |            |              | 2 01       | 12                |          | Riadok bude skrytý                          | Autor  | matické skry     | rtie riadku.                      |                                                      |                         |
| Začiatočný stav s | sociálneho fon  | du              |                        | 0           |            |              |            |                   |          | Riadok bude skrytý                          | Autor  | matické skn      | rtie riadku.                      |                                                      |                         |
| Tvorba SF na ťa   | rchu náklado    | iv .            |                        |             |            |              |            |                   |          | Riadok bude skrytý                          | Autor  | matické skry     | rtie riadku.                      |                                                      |                         |
| Tvorba SF zo zis  | ku              |                 |                        |             |            |              |            |                   |          | Riadok bude skrytý                          | Autor  | matické skry     | rtie riadku.                      |                                                      |                         |
| Ostatná tvorba    | SF              |                 |                        |             |            |              |            |                   |          | Riadok bude skrytý                          | Autor  | matické skry     | rtie riadku.                      |                                                      |                         |
| Tvorba sociálneh  | o fondu spolu   |                 |                        | 0           |            |              | 0          |                   |          | Riadok bude skrytý                          | Autor  | matické skry     | rtie riadku.                      |                                                      |                         |
| Čerpanie sociálne | eho fondu spol  | u               |                        |             |            |              |            |                   |          | Riadok bude skrytý                          | Autor  | matické skry     | rtie riadku. 🖪                    | liektoré hodnoty v tab                               | uľke je nutné z         |
| Konečný zostatol  | k sociálneho fo | ondu            |                        | 0           |            |              | 0          |                   |          | Riadok bude skrytý                          | Autor  | matické skry     | rtie riadku.                      |                                                      |                         |
| 6 Vydan           | édlhonisy       |                 |                        |             |            |              |            |                   |          | Riadok bude vidieť.<br>Z Riadok bude vidieť |        |                  |                                   |                                                      |                         |
|                   |                 |                 |                        |             |            |              |            |                   |          | Riadok bude vidieť                          |        |                  |                                   |                                                      |                         |
| Spoločnosť        | emitovala       | vlastné dlh     | opisy.                 |             |            |              |            |                   |          | Riadok bude vidieť                          | Autor  | matické skry     | rtie riadku.                      |                                                      |                         |
| Kemitovanýn       | n vlastným      | dlhopisom S     | poločnosť uv           | ádza údaie  | v tabuľke  | 2:           |            |                   |          | Riadok bude vidieť                          | Autor  | matické skry     | tie riadku.                       |                                                      |                         |
|                   |                 |                 |                        |             |            |              |            |                   |          | Riadok bude vidieť                          | Autor  | matické skry     | rtie riadku                       |                                                      |                         |
| Názov vy          | daného          | and management  | 10 m                   | 1000000000  |            |              | 194712     |                   | 1        | Z Riadok bude vidieť                        | Auto   | matické skry     | tie riadku                        | /zorová tabuľka MF SR                                |                         |
| dlhou             | oisu            | Menovitá P      | odnota                 | Počet       | Emis       | ný kurz      | Úrok       | Splat             | tnosť    | Riadok bude vidieť                          | Autor  | matické skry     | rtie riadku                       |                                                      |                         |
|                   |                 |                 |                        |             |            |              |            |                   |          | Riadok bude vidieť                          | Autor  | matické skry     | rtie riadku                       |                                                      |                         |
|                   |                 |                 |                        |             |            |              |            |                   |          | Riadok bude vidieť                          | Autor  | matické skr      | rtie riadku                       |                                                      |                         |
|                   |                 |                 |                        |             |            |              |            |                   |          | Riadok bude vidieť                          | Autor  | matické skry     | rtie riadku                       |                                                      |                         |
| 7. Bankov         | é úvery, př     | žičky a krátk   | odobé finan            | čné výpom   | oci        |              |            |                   |          | Z Riadok bude vidieť                        |        | State State      |                                   |                                                      |                         |
|                   | · · · · · · ·   | , a niuch       |                        |             |            |              |            |                   |          | Riadok bude vidieť                          |        |                  |                                   |                                                      |                         |
| Spoločnosť        | eviduie h       | ankové úver     | v pôžičky a            | krátkodobé  | finančné   | výnomoc      |            |                   |          | Riadok bude vidieť                          | Autor  | matické skry     | rtie riadku                       |                                                      |                         |
| K hankovým (      | iverom på       | ličkam a krát   | r, pozický a           | ančným vý   | nomociar   | n Spoločov   | nsť uvádze | a.                |          | Riadok bude vidiet                          | Autor  | matické sko      | rtie riadku                       |                                                      |                         |
| a santovyin c     | a crom, po      | Liskain a kidt  |                        | anonym vy   | pomocial   | oporociti    | SSC GVOUZO |                   |          | Riadok bude vidiet                          | Autor  | matická skn      | tio riadku                        |                                                      |                         |
| Spoločnosť        | má 744          | izku voči bar   | ko z dôvodu            | čorpania b  | ankowich   | úvorov       |            |                   |          | Riadok bude vidiet                          | Autor  | matické skry     | tio riadku.                       |                                                      |                         |
| čtruktúra b       | kowich úw       | row io uncode   | ná v tabu <sup>n</sup> | cerpania p  | ankovych   | uverov.      |            |                   |          | Riadok bude vidiet.                         | Autor  | matické skry     | tio riadku.                       |                                                      |                         |
| Su uktura ban     | kovych uve      | iov je uvede    | na v tabulke           | :           |            |              |            |                   |          | Diadok bude vidiet.                         | Autor  | maticke skn      | tie nauku.                        |                                                      |                         |
|                   |                 |                 |                        |             |            |              |            |                   |          | Riadok bude vidieť                          | Autor  | matická ckn      | rtie riedku                       |                                                      |                         |

8. Po akejkoľvek úprave kliknite na bunku v prvom riadku aplikácie s textom "FILTER" a potvrďte tlačidlom OK.

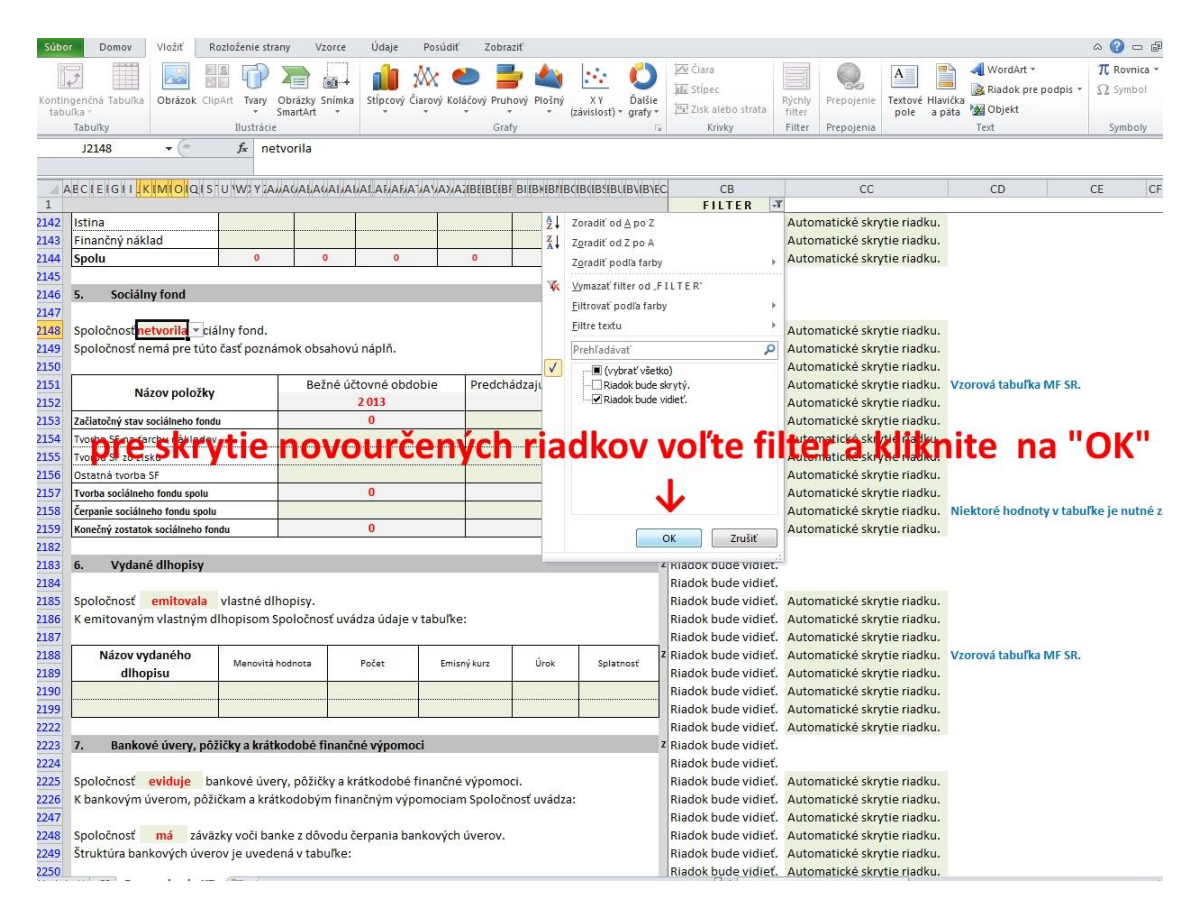

9. Po definitívnom skrytí nepotrebných riadkov a tabuliek, je nutné povkladať zlomy strán, aby tlač dokumentu "vyzerala pekne" - t.j. aby tabuľky neboli "zlomené" cez dve strany nevhodným spôsobom, alebo aby text logicky tvoril blok na jednej strane. Na určenie miesta zlomu strany slúži ako pomôcka znak v šedom orámovaní Z. Pokiaľ zlom strany pre tlač vychádza na mieste, ktoré nie je pre zalomenie strany vhodné, smerom nahor vyhľadajte najbližšie odporúčanie miesto pre zlom strany a tam umiestnite zlom strany. (Nastavte sa v tabuľke do plochy šedého orámovania sprava, kde je umiestnený znak pre odporúčané miesto zlomu. Kurzorom myši zvoľte možnosť vloženia zlomu strany – v závislosti od verzie MS Excel a vlastných nastavení - a klepnutím na tlačidlo myši možnosť potvrďte). Výsledky vkladania zlomov strán priebežne skontrolujte v náhľade, a postup opakujte pokiaľ nebudete s výsledkom spokojní.

| Súbo  | r Domov Vložiť Rozloženie strany Vzor               | ce Údaje Posúdiť Z                    | obraziť                        |                                     |                                               | a 😮 🗆 📾                                  |
|-------|-----------------------------------------------------|---------------------------------------|--------------------------------|-------------------------------------|-----------------------------------------------|------------------------------------------|
| A     | Farby                                               | 📃 📰 🔡 Šírka:                          | Automat Mriežka Nad            | pisy                                |                                               | ĊA                                       |
| A AG  | A Pisma -                                           | Výška:                                | Automat. 👻 📝 Zobraziť 📝 🕻      | Zobraziť                            |                                               |                                          |
| Motiv | Chraje Orientacia Velkost Oblast Zlom               | Pozadie Vytlacit<br>nadpisy 🔣 Mierka: | 100% 🗘 🔲 Tlačiť 🔲 1            | Djeden Oje<br>Ilačiť dopredu * doza | den Tabla Zarovnat Zoskupit (<br>idu≖výberu ≖ | Dtocit                                   |
|       | Motívy Nastavenie strar                             | ⊻ložiť zlom strany                    | i papiera 🗔 🛛 Možnosti hárka   | G                                   | Usporiadať                                    |                                          |
|       | CA2574 • 🥤 🏂                                        | Odstrániť zlom strany KV              | oženie zlomu sl                | trany na vy                         | brané miesto                                  |                                          |
|       |                                                     | Vynulovať všetky zlomy strán          | whranó miasta                  | io "orámo                           | onó" stolí to                                 | m kurzor)                                |
| 1     | ECTEIGITIKIMIOIQIS UWXYAJAQALAQA                    | JANALAHAHA JAVAJAJBUB                 | LIGF BIIBRIBRIBCIBCIBCIBLIBVIB | e oramov                            | ane - stoji tai                               | CD CE CF                                 |
| 1     |                                                     |                                       |                                | FILTER 🖓                            |                                               |                                          |
| 569   | Reprezentačné X                                     | X X                                   |                                | Riadok bude vidieť.                 | Automatické skrytie riadku.                   |                                          |
| 570   | Dary X                                              | X X                                   |                                | Riadok bude vidieť.                 | Automatické skrytie riadku.                   |                                          |
| 571   | Iné X                                               | X X                                   |                                | Riadok bude vidieť.                 | Automatické skrytie riadku.                   |                                          |
|       | Zmena stavu<br>vnútroorganizačných zásob X          | x x                                   | 0 0                            |                                     |                                               |                                          |
| 572   | vo výkaze ziskov a strát                            | ^ ^ ^                                 |                                | Riadok bude vidieť.                 | Automatické skrytie riadku.                   |                                          |
| 573   |                                                     |                                       |                                | Riadok bude vidieť.                 |                                               |                                          |
| 574   | 3. Aktivácia nákladov, výnosy z hospodárske         | ej činnosti, finančnej činnost        | i a mimoriadnej činnosti       | Z Riadok bude vidieť.               |                                               |                                          |
| 575   | vbrané miesto pre ruč                               | né určenie zlo                        | omu stranv 🧷                   | Riadok bude vidieť.                 |                                               |                                          |
| 576   | Spoločnosť účtovala o aktivácii nákladov, výr       | nosoch z hospodárskej, finar          | nčnej a mimoriadnej činnosti.  | Riadok bude vidieť.                 | Automatické skrytie riadku.                   |                                          |
| 577   | K aktivácii nákladov, k výnosom z hospodárskej      | , finančnej a mimoriadnej či          | nnosti Spoločnosť uvádza:      | Riadok bude vidieť.                 | Automatické skrytie riadku.                   |                                          |
| 598   |                                                     |                                       |                                | Riadok bude vidieť.                 | Automatické skrytie riadku.                   |                                          |
| 599   | Prehľad o výnosoch pri aktivácii nákladov, výnos    | sov z hospodárskej činnosti,          | finančnej činnosti a           | Riadok bude vidieť.                 | Automatické skrytie riadku.                   |                                          |
| 600   | mimoriadnej činnosti je uvedený v tabuľke:          | × /                                   |                                | Riadok bude vidieť.                 | Automatické skrytie riadku.                   |                                          |
| 601   | mozne miesto pre ru                                 | iche urcenie zi                       | omu strany y                   | Riadok bude vidieť.                 | Automatické skrytie riadku.                   |                                          |
| 602   |                                                     |                                       |                                | Z Riadok bude vidieť.               | Automatické skrytie riadku.                   | Tabuľka nie od 31.12.2013 vzorová, ale i |
| 603   | Nazov-polozky                                       | 2013                                  | 2012                           | Riadok bude vidieť.                 | Automatické skrytie riadku.                   |                                          |
| 604   | Významné položky pri aktivácii nákladov, z toho     | : 0                                   | 0                              | Riadok bude vidieť.                 | Automatické skrytie riadku.                   |                                          |
| 605   | miesto automaticky                                  | určeného z                            | omu strany                     | Riadok bude vidieť.                 | Automatické skrytie riadku.                   |                                          |
| 614   | mesto automaticky                                   | dicentento zi                         | ioniu strany                   | Riadok bude vidieť.                 | Automatické skrytie riadku.                   |                                          |
|       | Ostatné významné položky výnosov z hospodárskej     |                                       |                                |                                     |                                               |                                          |
| 615   | činnosti, z toho:                                   | 0                                     | 0                              | Riadok bude vidiet.                 | Automaticke skrytie riadku.                   |                                          |
| 616   |                                                     |                                       |                                | Riadok bude vidiet.                 | Automaticke skrytie riadku.                   |                                          |
| 625   |                                                     |                                       |                                | Riadok bude vidiet.                 | Automatické skrytie riadku.                   |                                          |
| 626   | Financne výnosy, z toho:                            | 0                                     | 0                              | Riadok bude vidieť.                 | Automatické skrytie riadku.                   |                                          |
| 627   | Kurzové získy, z toho:                              |                                       |                                | Riadok bude vidiet.                 | Automatické skrytie riadku.                   |                                          |
| 628   | kurzové zisku ku dňu zostavenia účtovnej závie      | rky                                   |                                | Riadok bude vidieť.                 | Automatické skrytie riadku.                   |                                          |
| 629   | Ostatné významné položky finančných výnosov, z toho | 0                                     | 0                              | Riadok bude vidieť.                 | Automatické skrytie riadku.                   |                                          |
| 630   |                                                     |                                       |                                | Riadok bude vidieť.                 | Automatické skrytie riadku.                   |                                          |
| 639   |                                                     |                                       |                                | Riadok bude vidieť.                 | Automatické skrytie riadku.                   |                                          |
| 640   | Mimoriadne výnosy, z toho:                          | 0                                     | 0                              | Riadok bude vidieť.                 | Automatické skrytie riadku.                   |                                          |
| 641   |                                                     |                                       |                                | Riadok bude vidieť.                 | Automatické skrytie riadku.                   |                                          |
| 650   |                                                     |                                       |                                | Riadok bude vidieť.                 | Automatické skrytie riadku.                   |                                          |
| 651   |                                                     |                                       |                                | Riadok bude vidieť.                 |                                               |                                          |
| 652   | 4. Čistý obrat                                      |                                       |                                | Z Riadok bude vidieť.               |                                               |                                          |
| 653   | 1                                                   |                                       |                                | Riadok bude vidieť.                 |                                               |                                          |
| 654   | K čistému obratu Spoločnosť uvádza nasledujúc       | e údaje:                              |                                | Riadok bude vidieť.                 |                                               |                                          |
| 675   |                                                     |                                       |                                | Riadok bude vidieť.                 | Automatické skrytie riadku.                   |                                          |

- 10. Po definitívnej úprave poznámky vytlačte. S ohľadom na životné prostredie odporúčame obojstrannú tlač, pokiaľ to vaša tlačiareň umožňuje. Pokiaľ máte farebnú tlačiareň, odporúčame zvoliť čiernobielu tlač.
- 11. Pokiaľ zistíte, že poznámky je potrebné upraviť, odkryte všetky riadky kliknite na bunku v prvom riadku aplikácie s textom "FILTER" a vyberte možnosť (vybrať všetko), zrušte ručne určené zlomy strán (karta: Rozloženie strany /Zlomy/Vynulovať všetky zlomy strán) pozor nemeňte oblasť tlače! Vykonajte potrebné zmeny a postupujte podľa bodov 3,4,5,6,7,8, 9 tejto časti návodu.
- 12. Bonus napriek automatickému určeniu riadkov na skrytie je v aplikácii obsiahnutá možnosť určiť skrytie riadku ručne, podľa vlastného uváženia. Táto možnosťou dovoľuje potlačiť prednastavené pevné texty (budú skryté) a tým ešte flexibilnejšie prispôsobiť poznámky svojim predstavám. V systémovej časti kliknite na zeleno označenú bunku v riadku, ktorý chcete skryť a vyberte možnosť "Chcem skryť riadok."

| Korthrugenčinš Tabula       Image: Specific Specific                                          | Sú  | bor      | Domov        | Vložiť          | Rozloženie           | strany     | Vzorce      | Údaje         | Posúdiť       | Zobraziť    |              |               |         |                                           |         |                   |                 |          |                  | ه 🕜 🗆 🗗            |
|----------------------------------------------------------------------------------------------------|-----|----------|--------------|-----------------|----------------------|------------|-------------|---------------|---------------|-------------|--------------|---------------|---------|-------------------------------------------|---------|-------------------|-----------------|----------|------------------|--------------------|
| Kentergenis Tabulta       Obsizek ClipAti Tayar Obsizes fainka       Stipcor Gravy       Kaidov provog Pruhovy Poring       X Y       Data       Province       Totove Hlavita       Province       Totove Hlavita       Province       Province       Prov                                                                                                    |     | ]\$      | 22200        |                 |                      |            | <b>1</b>    | 1             | ₩ €           |             |              | •••           | 0       | Čiara                                     |         |                   | Α               |          | - WordArt ≁      | π Rovnica ▼        |
| Labulty       Justraide       C + C + C + C + C + C + C + C + C + C +                                                                                                    | Kon | tingenči | ná Tabulka   | Obrázok         | ClipArt Tvar         | / Obrázk   | y Snímka    | Stĺpcový      | Čiarový Koláč | ový Pruhovj | í Plošný     | ХҮ            | Ďalšie  | June Supec                                | Rýchly  | Prepojenie        | Textové         | Hlavička | a Riadok pre pod | 12 * 7 2 Symbol    |
| reductý       jublickáce       Crály       z       kny       nieť       nieť                                                                                                    | ta  | abulka - |              |                 |                      | SmartA     | rt *        | *             | * *           | Cart.       | *            | (závislosť) * | grafy * | <u>I''t'</u> Zisk alebo strata            | filter  | Permit            | pole            | a päta   | Objekt           | Combaby            |
| CC167       C       C       CD       CE       CF (CF (CF (F (G I     k (MI O   O(  S <sup>+</sup> I U   W) Y   A) A( A  A  A  A  A  A  A  A  A  A  A  A                                                                                                    |     | Tabu     | лку          | 6               | nustra               | cie        |             |               |               | Graty       |              |               | 19      | KEIVKY                                    | Filter  | Prepojenia        |                 |          | Text             | Symboly            |
| ABC CE E IG II JK IMIO IQU S IU VWY Y AJJAGALAVAJAA IAB AJAYA YA YA YA YA YA YA YA YA YA YA YA YA                                                                                                    |     | CC       | :167         | • (0            | Ĵx.                  |            |             |               |               |             |              |               |         |                                           |         |                   |                 |          |                  |                    |
| 1       Jie Vierweiter (Jierweiter (Ji                                         | 1   | AECIE    | EIGIIJKI     | MIOIQI          | SUWYZ                | MAGAL      | AUAUAU      | ALAFJAFJ      | TAVAXA21B     | IBCIBF BII  | BKIBNBO      | CIBCIBSIBLI   | BVIBVEC | CB                                        |         | CC                |                 |          | CD               | CE CF (            |
| 131       počet vedúcich zamestnancov       Riadok bude vidieť.       Automatické skrytie riadku.         140       Údaje o neobmedzenom ručení       Riadok bude vidieť.       Automatické skrytie riadku.         142       Spoločnosť <u>nie je</u> neobmedzene ručiacim spoločníkom v iných spoločnostiach.       Riadok bude vidieť.       Automatické skrytie riadku.         143       Právny dôvod na zostavenie účtovnej závierky       Riadok bude vidieť.       Automatické skrytie riadku.         144       Účtovná závierka Spoločnosti k 31.12.2013 je zostavená ako riadna účtovná závierka podľa       Riadok bude vidieť.       Automatické skrytie riadku.         145       J 7 ods. 6 zákona NR SR č. 431/2002 2. z. o účtovníce obdobie od 11.2013 do 31.12.2013.       Riadok bude vidieť.       Automatické skrytie riadku.         155       Dátum schválenia účtovnej závierky za predchádzajúce účtovné obdobie       Riadok bude vidieť.       Automatické skrytie riadku.         156       Účtovná závierka Spoločnosti k 31.12.2012, za predchádzajúce účtovné obdobie.       Riadok bude vidieť.       Automatické skrytie riadku.         166       Účtovná závierka Spoločnosti k 31.12.2012 bola uložená do zbierky listin obchodného registra       Riadok bude vidieť.       Automatické skrytie riadku.         166       Strivělenie additora       Kiadok bude vidieť.       Automatické skrytie riadku.         166       Spoločnosť má povinnosť overenia účtovnej závierky audítorom.                                                                                                    | 138 | Istav    | zamestnar    | ncov ku c       | า้กับ                | 31.12      |             |               |               | 1           |              |               | 1       | Riadok bude vidieť                        | Autom   | atické skrvt      | tie riadk       | 11       |                  |                    |
| 140       Údaje o neobmedzenom ručení       Riadok bude videť. Automatické skrytie riadku.         141       Údaje o neobmedzenom ručení       Riadok bude videť. Automatické skrytie riadku.         142       Spoločnosti nie je neobmedzene ručiacim spoločníkom v iných spoločnostiach.       Riadok bude videť. Automatické skrytie riadku.         148       Právny dôvod na zostavenie účtovnej závierky       Litzovia žavierka Spoločnosti k 31.12.2013 je zostavená ako riadna účtovná závierka podľa       Riadok bude videť. Automatické skrytie riadku.         150       517 ods. 6 zákona NR SR č. 431/2002 Z. z. o účtovníctve za účtovné obdobie       11.2013 do 31.12.2013       Riadok bude vidleť. Automatické skrytie riadku.         155       Dátum schválenia účtovnej závierky za predchádzajúce účtovné obdobie       Riadok bude vidleť. Automatické skrytie riadku.         156       Vererjenelie účtovnej závierky za predchádzajúce účtovné obdobie       Riadok bude vidleť. Automatické skrytie riadku.         156       Vererjenelie účtovnej závierky za predchádzajúce účtovné obdobie       Riadok bude vidleť. Automatické skrytie riadku.         157       Vičtovná závierka Spoločnosti k 31.12.2012 bola uložená do zbierky listín obchodného registra       Riadok bude vidleť. Automatické skrytie riadku.         158       Striválenie auditora       Stoválenia       Riadok bude vidleť. Automatické skrytie riadku.         159       Vitrovná závierka Spoločnosti k 31.12.2012 bola uložená do zbierky listín obchodného registra       <                                                                                                    | 139 | poče     | t vedúcich   | zamesti         | nancov               | -          |             |               |               |             |              |               |         | Riadok bude vidieť.                       | Autom   | atické skrvt      | tie riadk       | u.       |                  |                    |
| 141       Údaje o neobmedzenom ručení       Riadok bude vidleť. Automatické skrytie riadku.         142       Spoločnosť nie je neobmedzene ručiacim spoločníkom v iných spoločnostiach.       Riadok bude vidleť. Automatické skrytie riadku.         143       Právny dôvod na zostavenie účtovnej závierky       Riadok bude vidleť. Automatické skrytie riadku.         144       Vičtovná závierka spoločnosti k 31.12.2013 je zostavená ako riadna účtovné závierka podľa       Riadok bude vidleť. Automatické skrytie riadku.         154       Dátum schválenia účtovnej závierky za predchádzajúce účtovné obdobie       Riadok bude vidleť. Automatické skrytie riadku.         155       Dátum schválenia účtovnej závierky za predchádzajúce účtovné obdobie.       Nebola schválená.         156       Vičtovná závierka spoločnosti k 31.12.2012, za predchádzajúce účtovné obdobie.       Riadok bude vidleť. Automatické skrytie riadku.         156       Vičtovná závierka spoločnosti k 31.12.2012, za predchádzajúce účtovné obdobie.       Riadok bude vidleť. Automatické skrytie riadku.         160       Verejnenie účtovnej závierky za predchádzajúce účtovné obdobie.       Riadok bude vidleť. Automatické skrytie riadku.         161       dňa: 5.5.2013.       Riadok bude vidleť. Automatické skrytie riadku.         162       Strválenie auditora       Riadok bude vidleť. Automatické skrytie riadku.         163       Shválenie auditora       Riadok bude vidleť. Automatické skrytie riadku.                                                                                                    | 140 | -        |              |                 |                      |            |             |               |               |             |              |               |         | Riadok bude vidieť.                       | Autom   | atické skrvi      | tie riadk       | u.       |                  |                    |
| 142       Spoločnosť nie je neobmedzene ručiacim spoločnikom v iných spoločnostiach.       Riadok bude vidieť.       Automatické skrytie riadku.         147       Právny dôvod na zostavenie účtovnej závierky       Riadok bude vidieť.       Automatické skrytie riadku.         148       Právny dôvod na zostavenie účtovnej závierky       Riadok bude vidieť.       Automatické skrytie riadku.         149       Účtovná závierka Spoločnosti k 31.12.2013 j z zostavená ako riadna účtovná závierka podľa       Riadok bude vidieť.       Automatické skrytie riadku.         150       § 17 obs. 6 zákona NR SR č. 431/2002 Z. z. o účtovnictve za účtovné obdobie       Riadok bude vidieť.       Automatické skrytie riadku.         155       Dátum schválenia účtovnej závierky za predchádzajúce účtovné obdobie.       Riadok bude vidieť.       Automatické skrytie riadku.         156       Vičtovná závierka Spoločnosti k 31.12.2012 , za predchádzajúce účtovné obdobie.       Riadok bude vidieť.       Automatické skrytie riadku.         162       Účtovná závierka Spoločnosti k 31.12.2012 bola uložená do zbierky listin obchodného registra       Riadok bude vidieť.       Automatické skrytie riadku.         163       rástivierka Spoločnosti k 31.12.2012 bola uložená do zbierky listin obchodného registra       Riadok bude vidieť.       Automatické skrytie riadku.         164       stoválenia udiťora       Riadok bude vidieť.       Automatické skrytie riadku.         165       Schvi                                                                                                    | 141 | Údaj     | e o neobr    | nedzeno         | m ručení             |            |             |               |               |             |              |               |         | Riadok bude vidieť.                       | Autom   | atické skryt      | tie riadk       | u.       |                  |                    |
| 147       Párwy dôvod na zostavenie účtovnej závierky       Riadok bude vidieť. Automatické skrytie riadku.         148       Párwy dôvod na zostavenie účtovnej závierky       Riadok bude vidieť. Automatické skrytie riadku.         159       § 17 ods. 6 zákona NR SR č. 431/2002 Z. z. o účtovnictve za účtovné obdobie od 1.1.2013 do 31.12.2013.       Riadok bude vidieť. Automatické skrytie riadku.         155       Dátum schválenia účtovnej závierky za predchádzajúce účtovné obdobie       Riadok bude vidieť. Automatické skrytie riadku.         155       Dátum schválenia účtovnej závierky za predchádzajúce účtovné obdobie       Riadok bude vidieť. Automatické skrytie riadku.         159       Účtovná závierka spoločnosti k 31.12.2012, za predchádzajúce účtovné obdobie       Riadok bude vidieť. Automatické skrytie riadku.         160       Zverejnenie účtovnej závierky za predchádzajúce účtovné obdobie       Riadok bude vidieť. Automatické skrytie riadku.         163       dňa: 5.5.2013 .       Riadok bude vidieť. Automatické skrytie riadku.         164       strade koude vidieť. Automatické skrytie riadku.         165       Schválenia udítora       Riadok bude vidieť. Automatické skrytie riadku.         166       Spoločnosť má povinnosť overenia účtovnej závierky audiťorom.       Riadok bude vidieť. Automatické skrytie riadku.                                                                                                    | 142 | Spol     | očnosť ni    | ie je ne        | obmedzene            | ručiacir   | n spoloči   | níkom v i     | ných spoločr  | ostiach.    |              |               |         | Riadok bude vidieť.                       | Autom   | atické skryt      | tie riadk       | u.       |                  |                    |
| 148       Právny dôvod nzostavenie účtovnej závierky       Riadok bude videť. Automatické skrytie riadku.         149       Účtovná závierka Spoločnosti k 31.12.2013 je zostavená ako riadmu účtovná závierka podľa       Riadok bude videť. Automatické skrytie riadku.         150       5 17 ods. 6 zákona NR SR č. 431/2002 Z. z. o účtovné obdobie od 1.1.2013 do 31.12.2013.       Riadok bude videť. Automatické skrytie riadku.         151       Dátum schválenia účtovnej závierky za predchádzajúce účtovné obdobie       Riadok bude videť. Automatické skrytie riadku.         155       Dátum schválenia účtovnej závierky za predchádzajúce účtovné obdobie.       Nebola schválenia         156       Verejnenie účtovnej závierky za predchádzajúce účtovné obdobie.       Riadok bude vidleť. Automatické skrytie riadku.         156       Verejnenie účtovnej závierky za predchádzajúce účtovné obdobie.       Riadok bude vidleť. Automatické skrytie riadku.         160       Zverejnenie účtovnej závierky za predchádzajúce účtovné obdobie.       Riadok bude vidleť. Automatické skrytie riadku.         163       dňa: 5.5.2013.       Riadok bude vidleť. Automatické skrytie riadku.         164       stova závierka spoločnosti k 31.12.2012 bola uložená do zbierky listin obchodného registra       Riadok bude vidleť. Automatické skrytie riadku.         165       Schvalenie auditora       Riadok bude vidleť. Automatické skrytie riadku.       Riadok bude vidleť. Automatické skrytie riadku.         166       Spoločnosti k                                                                                                    | 147 |          |              |                 |                      |            |             |               |               |             |              |               |         | Riadok bude vidieť.                       | Autom   | atické skryt      | tie riadk       | u.       |                  |                    |
| 149       Účtovná závierka společnosti k 31.12.2013 je zostavená ako riadna účtovná závierka podľa       Riadok bude vidleť. Automatické skrytie riadku.         150       § 17 ofs. 6 zákona NR SR č. 431/2002 Z. z. o účtovníctve za účtovné obdobie o       1.2013 do 31.12.2013 .       Riadok bude vidleť. Automatické skrytie riadku.         155       Dátum schválenia účtovnej závierky za predchádzajúce účtovné obdobie       Riadok bude vidleť. Automatické skrytie riadku.         157       Účtovná závierka Společnosti k 31.12.2012 , za predchádzajúce účtovné obdobie.       Riadok bude vidleť. Automatické skrytie riadku.         156       Vzerejnenie účtovnej závierky za predchádzajúce účtovné obdobie       Riadok bude vidleť. Automatické skrytie riadku.         160       Zverejnenie účtovnej závierky za predchádzajúce účtovné obdobie       Riadok bude vidleť. Automatické skrytie riadku.         162       Účtovná závierka Společnosti k 31.12.2012 bola uložená do zbierky listin obchodného registra       Riadok bude vidleť. Automatické skrytie riadku.         163       Shudeine auditora       Riadok bude vidleť. Automatické skrytie riadku.         164       Společnosť má povinnosť overenia účtovnej závierky audítorom.       Riadok bude vidleť. Automatické skrytie riadku.         166       Spoločnosť má povinnosť overenia účtovnej závierky audítorom.       Riadok bude vidleť. Automatické skrytie riadku.         166       Spoločnosť má povinnosť overenia účtovnej závierky audítorom.       Riadok bude vidleť. Automatické skrytie ria                                                                                                    | 148 | Práv     | ny dôvod n   | na zostav       | renie účtovn         | ej závier  | ky          |               |               |             |              |               |         | Riadok bude vidieť.                       | Autom   | atické skryt      | tie riadk       | u.       |                  |                    |
| 150       § 17 ods. 6 zákona NR SR č. 431/2002 Z. z. o účtovníctve za účtovné obdobie od 1.1.2013 do 31.12.2013 .       Riadok bude vídeť. Automatické skrytie riadku.         154       Dátum schválenia účtovnej závierky za predchádzajúce účtovné obdobie       Riadok bude vídeť. Automatické skrytie riadku.         157       Účtovná závierka Spoločnosti k 31.12.2012 , za predchádzajúce účtovné obdobie       Riadok bude vídeť. Automatické skrytie riadku.         157       Účtovná závierka Spoločnosti k 31.12.2012 , za predchádzajúce účtovné obdobie, nebola schválená.       Riadok bude vídeť. Automatické skrytie riadku.         158       Zverejnenie účtovnej závierky za predchádzajúce účtovné obdobie       Riadok bude vídeť. Automatické skrytie riadku.         158       Jótim závierka Spoločnosti k 31.12.2012 bola uložená do zbierky listín obchodného registra       Riadok bude vídeť. Automatické skrytie riadku.         164       Haidok stude vídeť.       Automatické skrytie riadku.         165       Schválenia udítora       Riadok bude vídeť.       Automatické skrytie riadku.         166       Spoločnosť má povinnosť overenia účtovnej závierky audítorom.       Riadok bude vídeť.       Automatické skrytie riadku.                                                                                                    | 149 | Účto     | vná závier   | ka Spolo        | čnosti k 31          | .12.2013   | je zost     | avená ak      | o riadna      | účtovi      | ná závie     | erka podľa    |         | Riadok bude vidieť.                       | Autom   | atické skryt      | tie riadk       | u.       |                  |                    |
| 154       Riadok bude vidief. Automatické skrytie riadku.         155       Dátum schválenia účtovnej závierky za predchádzajúce účtovné obdobie       Riadok bude vidief. Automatické skrytie riadku.         155       Učtovná závierka Spoločnosti k 31.12.2012, za predchádzajúce účtovné obdobie, nebola schválená.       Riadok bude vidief. Automatické skrytie riadku.         159       Zverejnenie účtovnej závierky za predchádzajúce účtovné obdobie       Riadok bude vidief. Automatické skrytie riadku.         160       Zverejnenie účtovnej závierky za predchádzajúce účtovné obdobie       Riadok bude vidief. Automatické skrytie riadku.         161       dňa: 5.5.2013.       Riadok bude vidief. Automatické skrytie riadku.         162       Victovná závierka Spoločnosti k 31.12.2012 bola uložená do zbierky listín obchodného registra       Riadok bude vidief. Automatické skrytie riadku.         163       dňa: 5.5.2013.       Riadok bude vidief. Automatické skrytie riadku.         164       stoválenie auditora       Riadok bude vidief. Automatické skrytie riadku.         165       Schválenie auditora       Riadok bude vidief. Automatické skrytie riadku.         166       spoločnosť má povinnosť overenia účtovnej závierky auditorom.       Tiadok lude vidief. Automatické skrytie riadku.                                                                                                    | 150 | § 17     | ods. 6 zákor | ha NR SR        | č. 431/2002 2        | . z. o účt | ovníctve    | za účtovn     | é obdobie od  | 1.1.2013    | do           | 31.12.2013    | .       | Riadok bude vidieť.                       | Autom   | latické skryt     | tie riadk       | u.       |                  |                    |
| 155     Dátum schválenia účtovnej závierky za predchádzajúce účtovné obdobie     Riadok bude vidleť. Automatické skrytie riadku.       157     Účtovná závierka Spoločnosti k 31.12.2012, za predchádzajúce účtovné obdobie, nebola schválená.     Riadok bude vidleť. Automatické skrytie riadku.       160     Zverejnenie účtovnej závierky za predchádzajúce účtovné obdobie     Riadok bude vidleť. Automatické skrytie riadku.       161     Júčtovná závierka Spoločnosti k 31.12.2012 bola uložená do zbierky listin obchodného registra     Riadok bude vidleť. Automatické skrytie riadku.       163     dňa: 5.5.2013 .     Riadok bude vidleť. Automatické skrytie riadku.       164     Riadok bude vidleť. Automatické skrytie riadku.       165     Schválenie auditora     Riadok bude vidleť. Automatické skrytie riadku.       166     Spoločnosť má povinnosť overenia účtovnej závierky auditorom.     Riadok bude vidleť. Automatické skrytie riadku.                                                                                                    | 154 |          |              |                 |                      |            |             |               |               |             |              |               |         | Riadok bude vidieť.                       | Autom   | atické skryt      | tie riadk       | u.       |                  |                    |
| 157       Účtovná závierka Spoločnosti k 31.12.2012, za predchádzajúce účtovné obdobie, nebola schválená.       Riadok bude vidleť. Automatické skrytie riadku.         159       Účtovná závierka Spoločnosti k 31.12.2012, za predchádzajúce účtovné obdobie       Riadok bude vidleť. Automatické skrytie riadku.         160       Účtovná závierka Spoločnosti k 31.12.2012, bola uložená do zbierky listín obchodného registra       Riadok bude vidleť. Automatické skrytie riadku.         163       dňa: 5.5.2013.       Riadok bude vidleť. Automatické skrytie riadku.         164       Schválenie audítora       Riadok bude vidleť. Automatické skrytie riadku.         165       Schválenie audítora       Riadok bude vidleť. Automatické skrytie riadku.         166       Spoločnosť má povinnosť overenia účtovnej závierky audítorom.       Riadok bude vidleť. Automatické skrytie riadku.                                                                                                    | 155 | Dátu     | m schválei   | nia účtov       | vnej závierky        | za pred    | chádzajú    | ice účtov     | né obdobie    |             |              |               |         | Riadok bude vidieť.                       | Autom   | atické skryt      | tie riadk       | u.       |                  |                    |
| 159       Riadok bude vidief. Automatické skrytie riadku.         160       Zverejnenie účtovnej závierky za predchádzajúce účtovné obdobie       Riadok bude vidief. Automatické skrytie riadku.         161       Ciťtovná závierka špoločnosti k 31.12.2012 bola uložená do zbierky listín obchodného registra       Riadok bude vidief. Automatické skrytie riadku.         163       dňa: 5.5.2013 .       Riadok bude vidief. Automatické skrytie riadku.         164       Schválenie audítora       Riadok bude vidief. Automatické skrytie riadku.         165       Schválenie audítora       Riadok bude vidief. Automatické skrytie riadku.         166       Spoločnosť má povinnosť overenia účtovnej závierky audítorom.       Kiadok bude vidief. Automatické skrytie riadku.                                                                                                    | 157 | Účto     | vná závier   | ka Spolo        | čnosti k 31.         | 2.2012     | , za pred   | chádzajú      | ce účtovné o  | bdobie,     | nebola       | schváler      | á.      | Riadok bude vidieť.                       | Autom   | atické skryt      | tie riadk       | u.       |                  |                    |
| 160     Zverejnenie účtovnej závierky za predchádzajúce účtovné obdobie     Riadok bude vidieť. A utomatické skrytie riadku.       160     Zvěrejnenie účtovnej závierka spoločnosti k     31.12.2012 bola     uložená do zbierky listín obchodného registra     Riadok bude vidieť. A utomatické skrytie riadku.       163     dňa:     5.5.2013 .     Riadok bude vidieť. A utomatické skrytie riadku.       164     Riadok bude vidieť. A utomatické skrytie riadku.       165     Schválenie auditora     Riadok bude vidieť. A utomatické skrytie riadku.       166     Spoločnosť má povinnosť overenia účtovnej závierky auditorom.     Riadok bude vidieť. A utomatické skrytie riadku.                                                                                                    | 159 |          |              |                 |                      |            |             |               |               |             |              |               |         | Riadok bude vidieť.                       | Autom   | iatické skryt     | tie riadk       | u.       |                  |                    |
| <ul> <li>Učtovna zavierka Spoločnosti k 31.12.2012 bola uložena do zbierky listin obchodného registra</li> <li>dňa: 5.5.2013 .</li> <li>Riadok bude vidieť. Automatické skrytie riadku.</li> <li>Riadok bude vidieť. Automatické skrytie riadku.</li> <li>Riadok bude vidieť. Automatické skrytie riadku.</li> <li>Schválenie auditora</li> <li>Spoločnosť má povinnosť overenia účtovnej závierky auditorom.</li> <li>Kladok bude vidieť. Automatické skrytie riadku.</li> <li>Kladok bude vidieť. Automatické skrytie riadku.</li> <li>Kladok bude vidieť. Automatické skrytie riadku.</li> <li>Kladok bude vidieť. Automatické skrytie riadku.</li> </ul>                                                                                                    | 160 | Zver     | ejnenie úč   | tovnej z        | ávierky za pr        | edchádz    | ajúce úč    | tovné ob      | dobie         |             |              |               |         | Riadok bude vidieť.                       | Autom   | atické skryt      | tie riadk       | u.       |                  |                    |
| 163       dna:       S.S.2013       Hladok bude vidiet.       Automaticke skryte nadku.         164       Riadok bude vidiet.       Automaticke skryte nadku.         165       Schwälenie auditora       Hladok bude vidiet.       Automaticke skryte nadku.         166       Spoločnosť má povinnosť overenia účtovnej závierky auditorom.       Hladok bude vidiet.       Automaticke skryte nadku.                                                                                                    | 162 | Ucto     | vná závieri  | ka Spolo        | čnosti k 31          | .12.2012   | bola        | ulożen        | a do zbierky  | listin obc  | hodnéř       | no registra   | 1       | Riadok bude vidiet.                       | Autom   | atické skryl      | tie riadk       | u.       |                  |                    |
| 164 – Hladok bude violeč, Automatické skryte nadku.<br>165 Schválenie auditora – Hladok bude violeč, Automatické skryte nadku.<br>166 Spoločnosť <mark>má</mark> povinnosť overenia účtovnej závierky auditorom. Hladok hude skryte <mark>Chcem skryť riadok.</mark>                                                                                                    | 163 | idna:    | 5.5.201      | 3.              |                      |            |             |               |               |             |              |               |         | Riadok bude vidiet.                       | Autom   | aticke skryt      | tie riadk       | u.       |                  |                    |
| 105 Schwalenie auditora<br>166 Spoločnosť má povinnosť overenia účtovnej závierky auditorom.<br>166 Riadok bude skryty Chcem skryť riadok.                                                                                                    | 164 | Calu     | 41 - 11d     |                 |                      |            |             |               |               |             |              |               |         | Riadok bude vidiet.                       | Autom   | aticke skry       | tie riadk       | u.       |                  |                    |
| 100 spolociost ina poviniost overena activitej zavierky adatorom.                                                                                                    | 105 | Schv     | aienie aud   |                 | dan of our           | onia viže  | euro i a fe | derla en      | dítorom       |             |              |               |         | Riadok bude skryty.<br>Diedek bude skryty | Cheen   | skryt nado        | K.              |          |                  |                    |
| 167 Walné zbromaždenie pre overenie účtovnej závjerku od 11 2012 do 21 12 2013 schválilo:                                                                                                    | 167 | Vala     | ó zbromaž    | dania po        | o overenie i         | enia uci   | záviorku    | od 1          | 2012 do       | 21 12 20    | 112 00       | hválilo:      |         | Riadok bude ski yty                       | Autom   | atickó skod       | K.<br>tio riadk |          |                  |                    |
| Value znomazueme pre overeme uciovnej zavierky od zazara do zazara skrivano. Nakola koje zavierky od zazara skrivano do zazara zavierka zavierka z                                                                                                    | 168 | Vall     | e znionaz    | ueme pi         | eovereniet           | ictoviiej  | Zavierky    | 04 1.         |               | 31.12.20    | 115 50       | rivanio.      |         | Riadok bude vidieť                        | Chcem s | kryť riadok.      | LIE HAUK        | u        | Schváleného a    | ditora resp spole  |
| Bigg                                                                                                    | 169 |          |              |                 |                      |            |             |               |               |             |              |               |         | Riadok bude vidieť.                       | Automa  | tické skrytie ria | idku.           |          |                  | antona) resproport |
| 170 B. Informácie o orgánoch účtovnej jednotky. Follullenum se o z Riadok bude vidieť ručné určenie riadku na skrytie                                                                                                    | 170 | B        | nformácie    |                 | inach účta           | nei ied    | notky       |               |               | FOULIUBRI   | MSRO         |               | z       | Riadok bude vidieť                        | rud     | ćné ur            | čeni            | e ri     | adku na s        | krytie             |
| Till Control of the second second sec | 171 |          |              | 5               |                      |            |             |               |               | Equilibrium | ini) sini si |               |         | Riadok bude vidieť.                       |         |                   |                 |          |                  |                    |
| 172 S účinnosťou od 31.12.2013 - spoločnosť informácie o orgánoch Úl neuvádza. Riadok bude vidieť. Automatické skrytie riadku.                                                                                                    | 172 | S úči    | nnosťou o    | d 31.12.2       | 013 - spoloč         | nosť info  | ormácie o   | orgánoc       | h Úl neuvác   | 78.         |              |               | 1       | Riadok bude vidieť.                       | Autom   | atické skrvt      | tie riadk       | u.       |                  |                    |
| Riadok bude vidleť, Automatické skrytle riadku.                                                                                                    | 298 |          |              |                 |                      |            |             | - 0           |               |             |              |               |         | Riadok bude vidieť.                       | Autom   | atické skryt      | tie riadk       | u.       |                  |                    |
| 299 C. Informácie o konsolidovanom celku Folulusikum, s.s.o. 22 Riadok bude vidieť.                                                                                                    | 299 | C. 1     | nformácie    | e o kons        | solidovano           | m celku    |             |               |               | FOUILIBRIL  | IM. S.R.O.   |               | z       | Riadok bude vidieť.                       |         |                   |                 |          |                  |                    |
| Riadok bude vidieť,                                                                                                    | 300 |          |              |                 |                      |            |             |               |               |             |              |               |         | Riadok bude vidieť.                       |         |                   |                 |          |                  |                    |
| 301 Spoločnosť nie je súčasťou konsolidovaného celku inej obchodnej spoločnos Riadok bude vidieť. Automatické skrytie riadku.                                                                                                    | 301 | Spol     | očnosť nie   | je súčas        | ťou konsolio         | lovanéh    | o celku i   | nej obcho     | dnej spoloč   | nos         |              |               |         | Riadok bude vidieť.                       | Autom   | atické skrvi      | tie riadk       | u.       |                  |                    |
| 302 Spoločnosť nemá pre túto časť poznámok obsahovú náplň. Riadok bude vidleť. Automatické skrytie riadku.                                                                                                    | 302 | Spol     | očnosť ner   | ná pre ti       | ito časť pozr        | ámok ol    | sahovú      | náplň.        |               |             |              |               |         | Riadok bude vidieť.                       | Autom   | atické skryt      | tie riadk       | u.       |                  |                    |
| Riadok bude vidieť.                                                                                                    | 328 |          |              |                 |                      |            |             |               |               |             |              |               |         | Riadok bude vidieť.                       |         |                   |                 |          |                  |                    |
| 22 D., E. Informácie o účtovných zásadách a účtovných metódach. Z Riadok bude vidieť.                                                                                                    | 329 | D., E    | . Informá    | ície o <u>ú</u> | čtovnýc <u>h z</u> a | isadách    | a účtov     | ných <u>m</u> | etódach.      | _           |              | _             | z       | Riadok bude vidieť.                       |         |                   |                 |          |                  |                    |
| Riadok bude vidieť.                                                                                                    | 330 |          |              |                 |                      |            |             |               |               |             |              |               |         | Riadok bude vidieť.                       |         |                   |                 |          |                  |                    |
| 331 • Východiská pre zostavenie účtovnej závierky, vplyv zmeny účtovných zásad na hodnotu majetku, Riadok bude vidieť.                                                                                                    | 331 | • Výc    | hodiská pr   | e zostav        | enie účtovn          | ej závier  | ky, vplyv   | zmeny ú       | ičtovných zá  | sad na ho   | dnotu n      | najetku,      |         | Riadok bude vidieť.                       |         |                   |                 |          |                  |                    |
| 332 záväzkov, vlastného imania a výsledku hospodárenia účtovnej jednotky Riadok bude vidleť.                                                                                                    | 332 | záv      | äzkov, vlas  | tného in        | nania a výsle        | dku hos    | podáren     | ia účtovn     | ej jednotky   |             |              |               |         | Riadok bude vidieť.                       |         |                   |                 |          |                  |                    |
| 333 Riadok bude vidieť.                                                                                                    | 333 |          |              |                 |                      |            |             |               |               |             |              |               |         | Riadok bude vidieť.                       |         |                   |                 |          |                  |                    |

13. Odporúčame využívať možnosť ukladať výsledné poznámky aj do pdf. Po definitívnom určení zlomov strán pre tlač, voľte možnosť "Uložiť ako" a vyberte "subor pdf". Voľbu potvrďte a máte k dispozícii poznámky vo formáte pdf, ktoré môžete, napríklad, ľahko poslať mailom. (upozornenie, nie všetky verzie excelu pripúšťajú túto možnosť.)

| X Uložiť ako                                                                                                    |                                                                             |   |                                         |               |                     |          | bility] - N | /licrosoft 8                          | xcel       |              |                      |                 | - #                 |
|----------------------------------------------------------------------------------------------------|-----------------------------------------------------------------------------|---|-----------------------------------------|---------------|---------------------|----------|-------------|---------------------------------------|------------|--------------|----------------------|-----------------|---------------------|
|                                                                                                    | ačítač + Windows7 OS (C) + Bornamic                                         |   | - 4                                     | Deahle        | dávať. Domonalov    |          |             |                                       |            |              |                      |                 | a 🕜 🗖 🗗             |
|                                                                                                    | ocitac + windows/_OS(C:) + Poznamky                                         |   | • • • • • • • • • • • • • • • • • • • • | Prenic        | Dee                 | 2        | 3           | T 🕒                                   |            | 🚰 Zabezp     | ečiť a zdieľať zošit |                 |                     |
| Usporiadat 🔻                                                                                                    | Nový priečinok                                                              |   |                                         |               | 8== *               | <b>W</b> | Kit'        | Zabezneč                              | iť Zdieľať | Povolit      | používateľom uprav   | ovať rozsahy    |                     |
| Obrázky                                                                                                    |                                                                             | ^ | Názov                                   | <u></u>       |                     | Dátum    | nie hárka   | zošit                                 | zošit      | Sledov       | ať zmeny *           |                 |                     |
| 🚼 Videá                                                                                                    |                                                                             |   |                                         |               |                     |          |             |                                       | 2          | Imeny        |                      |                 |                     |
|                                                                                                    |                                                                             |   | Kritériam vyhľa                         | davania n     | evyhovujú žiadne po | oložky.  |             |                                       |            |              |                      |                 |                     |
| 🝓 Domáca skupi                                                                                                    | na                                                                          |   |                                         |               |                     |          |             |                                       |            |              | 00                   |                 |                     |
| 🖳 Počítač                                                                                                    |                                                                             |   |                                         |               |                     |          | ER -        | r                                     | U          |              | CD                   | UE .            |                     |
| 🚢 Windows7_C                                                                                                    | 0S (C:)                                                                     |   |                                         |               |                     |          |             |                                       | Prvá stra  | ana          | Vzor podľa Príloh    | y č. 3a k opatr | eniu č. 455/2003-92 |
|                                                                                                    |                                                                             |   |                                         |               |                     |          |             |                                       |            |              |                      |                 |                     |
|                                                                                                    |                                                                             | E |                                         |               |                     |          |             | Prístu                                | ipné buni  | ky - údaje   |                      |                 |                     |
|                                                                                                    |                                                                             |   |                                         |               |                     |          |             | L                                     | mozno m    | enit.        |                      |                 |                     |
|                                                                                                    |                                                                             |   |                                         |               |                     |          |             |                                       |            |              |                      |                 |                     |
| - Contract - Contract |                                                                             |   |                                         |               |                     |          |             |                                       |            |              |                      |                 |                     |
| and the second second                                                                                                    |                                                                             | - | •                                       |               |                     | F.       |             |                                       |            |              |                      |                 |                     |
| Názov súboru                                                                                                    | Poznamky_2013                                                               |   |                                         |               |                     | •        |             |                                       |            |              |                      |                 |                     |
| Uložiť vo formáte                                                                                                    | Zošit programu Excel 97-2003                                                |   |                                         |               |                     | •        |             |                                       |            |              |                      |                 |                     |
| Autori                                                                                                    | Zošit programu Excel                                                        |   |                                         |               |                     |          |             | Prístu                                | pné bun    | ky - údaje   |                      |                 |                     |
| Auton                                                                                                    | Zošit programu Excel podporujúci makrá<br>Binárov zočit programu Excel      |   |                                         |               |                     |          |             |                                       | možno m    | eniť.        |                      |                 |                     |
|                                                                                                    | Zošit programu Excel 97-2003                                                |   |                                         |               |                     |          |             |                                       |            |              |                      |                 |                     |
|                                                                                                    | Údaje XML                                                                   |   |                                         |               |                     |          |             |                                       |            |              |                      |                 |                     |
| Skryť priečinky                                                                                                    | Webová stránka                                                              |   |                                         |               |                     |          |             |                                       |            |              |                      |                 |                     |
|                                                                                                    | Šablóna programu Excel                                                      |   |                                         |               |                     |          |             |                                       |            |              |                      |                 |                     |
| EQUIL                                                                                                    | T Sablóna programu Excel podporujúca makr<br>Šablóna programu Excel 97-2003 | а |                                         |               |                     |          | -           |                                       |            |              |                      |                 |                     |
|                                                                                                    | Text (oddelený tabulátormi)                                                 |   |                                         |               |                     | - 1      |             |                                       |            |              |                      |                 |                     |
| 52 Sídlo účtovnej je                                                                                                    | Text Unicode<br>di Tabulka vo formite XMI 2002                              |   |                                         |               |                     | - 1      |             | Viazané                               | bunky - i  | údaje nie je |                      |                 |                     |
| 53 Ulica                                                                                                    | Zošit programu Microsoft Excel verzia 5.0/9                                 | 5 |                                         |               |                     | - 1      |             | - ·                                   | možné m    | eniť.        |                      |                 |                     |
| POPRA                                                                                                    | D CSV (oddelený čiarkami)                                                   |   |                                         |               |                     | - 1      |             |                                       |            |              |                      |                 |                     |
| 58 PSČ                                                                                                    | Text (Macintosh)                                                            |   |                                         |               |                     | - 1      |             |                                       |            |              |                      |                 |                     |
| 82106                                                                                                    | Text (MS-DOS)                                                               |   |                                         |               |                     | - 1      |             |                                       |            |              |                      |                 |                     |
| 73 Číslo telefónu:                                                                                                    | CSV (Macintosh)<br>CSV (MS-DOS)                                             |   |                                         |               |                     | - 1      |             | ,                                     |            |              |                      |                 |                     |
| 0 /                                                                                                    | DIF (formát výmeny údajov)                                                  |   |                                         |               |                     | - 1      |             | Prísti                                | unné hun   | ov - údaie   |                      |                 |                     |
| 78 E-mailová adresa                                                                                                    | SYLK (symbolické prepojenie)                                                |   |                                         |               |                     | - 1      |             |                                       | možno m    | eniť.        |                      |                 |                     |
|                                                                                                    | DopInok programu Excel 97-2003                                              |   |                                         |               |                     |          |             |                                       |            |              |                      |                 |                     |
| 20stavené dňa:                                                                                                    | Súbor PDF<br>Dokument YBS                                                   |   |                                         |               |                     |          |             |                                       |            |              |                      |                 |                     |
|                                                                                                    | Formát ODS (OpenDocument Spreadsheet)                                       |   |                                         |               |                     | - 1      |             | · · · · · · · · · · · · · · · · · · · |            |              |                      |                 |                     |
|                                                                                                    |                                                                             |   |                                         | ktorá le účto | vnou iednotkou:     |          |             | Prístu                                | ipné bunl  | ky - údaje   |                      |                 |                     |
| 91 Schvalene dňa:                                                                                                    |                                                                             |   |                                         |               | -                   |          |             |                                       | možno m    | eniť.        |                      |                 |                     |
|                                                                                                    |                                                                             |   |                                         |               |                     |          |             |                                       |            |              | J                    |                 |                     |
| 97                                                                                                    |                                                                             |   |                                         |               |                     |          |             |                                       |            |              |                      |                 |                     |
| 98                                                                                                    |                                                                             |   |                                         |               |                     |          |             |                                       |            |              |                      |                 |                     |
|                                                                                                    |                                                                             |   |                                         |               |                     |          |             | -                                     |            |              |                      |                 |                     |

14. Pri podávaní poznámok k účtovnej závierke elektronicky prostredníctvom portálu daňovej správy nie je požadovaná prvá (čelná) strana poznámok. Preto je vo verzii Poznámok 2014 implementovaná možnosť skryť prvú stranu. Odporúčame túto možnosť využiť pri generovaní súboru s poznámkami určeného na elektronické podanie.

V prvom riadku /stĺpci CC/ je možné vybrať "Skryť prvú stranu." alebo "Vidieť prvú stranu."

Pokiaľ zvolíte "Skryť prvú stranu." a použijete filter (popis v bodoch 5 až 8) s cieľom skryť prebytočné riadky, skryje sa aj prvá strana poznámok a takto upravené poznámky je možné uložiť v pdf pre účely podania prostredníctvom portálu daňovej správy.

Pre vlastné účely zvoľte možnosť "Vidieť prvú stranu.", opätovnou voľbou filtra potvrďte kliknutím na tlačidlo OK, čelná strana sa objaví a takúto verziu poznámok môžete vytlačiť pre vlastné účely.

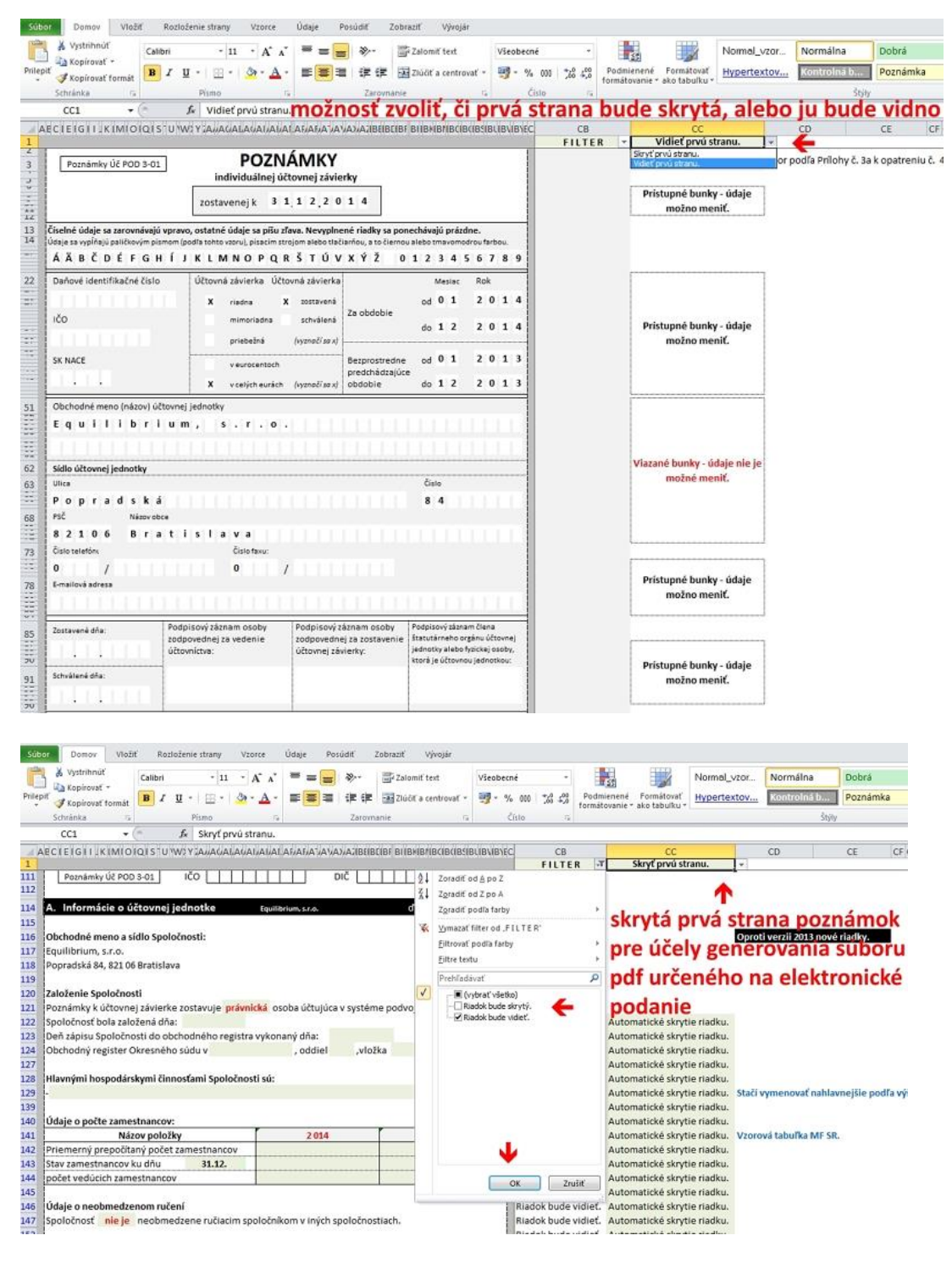

15. Po definitívnom vyhotovení poznámok, pred posledným krokom vygenerovania poznámok v pdf, je sprístupnená možnosť zmeniť formát buniek. Súbor uložte a potom kliknite na "políčko" umiestnené nad číslovaním riadkov a vedľa abecedného označenia stĺpcov. Tým sa vyznačí celý hárok. Nástrojom "farba výplne" zvoľte "bez výplne" a nástrojom "farba písma" zvoľte "automaticky". Hárok stratí farebné formátovanie a všetko písmo bude čierne. TÚTO ZMENU NEUKLADAJTE ! Teraz však môžete vytvoriť bezfarebné pdf voľbou "uložiť ako" a výberom formátu pdf. Po vygenerovaní poznámok do pdf odporúčame súbor zatvoriť a to BEZ ULOŽENIA ZMIEN. Pokiaľ by ste tieto zmeny vo formátovaní uložili, nenávratne sa stratí a práca s aplikáciou bude ergonomicky neprehľadná. Alternatívou je uložiť si súbor pred generovaním do pdf pod iným názvom tak, aby pôvodný súbor zostal k dispozícii vrátane nami navrhnutého formátovania.

| Súb               | or Domov Vložit                             | ť Roz         | zloženie strany | Vze          | orce                        | Údaje        | Posúdi | iť 2<br>vínla | Zobraziť Vý        | ivojár                      |                       |              |                                  |                      |
|-------------------|---------------------------------------------|---------------|-----------------|--------------|-----------------------------|--------------|--------|---------------|--------------------|-----------------------------|-----------------------|--------------|----------------------------------|----------------------|
|                   | Vystrihnúť                                  | Calibri       | * 11            | $\mathbf{V}$ | A A                         |              |        | 97.           | Zalomiť te         | xt                          | Všeobe                | cné          | ٠                                |                      |
| kli               | Kopírovat formát                            | BI            | <u>u</u> -      | 3            | - <u>A</u> -                | E≣           | 1      | E (E          | Zlúčiť a ce        | ntrovať 🔻                   | - <b>E</b>            | % 000        | *,0 ,00<br>,00 ≯,0               | P                    |
| OZI               | Schranka                                    | iarku         | Písmo           | Farl         | by motív                    | 'u           | _      | arovna        | anie               | Fai                         |                       | Číslo        | 15                               |                      |
| 1<br>111<br>112   | A1                                          | 0 S U<br>3-01 | £<br>۱čo        | Šta          | ndardné                     | farby        |        | IBEEBI        |                    | B¢IB¢IB\$IE                 |                       | Z Riac       | CB<br>FILTE<br>lok bude          | R<br>Vidi<br>vidi    |
| 114<br>115        | Informácie o úč                             | čtovnej       | jednotke        |              | <u>B</u> ez výp<br>Ďalšie 1 | olne         |        | F             | ďalej<br>voľba "be | aj "Spolo<br><b>z výplr</b> | čnosť"<br><b>1e</b> " | Riad<br>Riad | lok bude<br>lok bude             | vidi<br>vidi         |
| 116<br>117<br>118 | Equilibrium, s.r.o.<br>Popradská 84, 821 06 | Bratisla      | va              |              | S SISTE ]                   | <b>2</b> 911 |        |               |                    |                             |                       | Riad         | lok bude<br>lok bude<br>lok bude | vidi<br>vidi<br>vidi |

| Súb     | or Domov Vloži         | iť Rozloženie strany Vzo     | nástroj "farba pís          | Zobraziť Vývojár       |                  |                         |
|---------|------------------------|------------------------------|-----------------------------|------------------------|------------------|-------------------------|
| Ê       | Vystrihnúť             | Calibri - 11 -               | ₩ = = . ».                  | Zalomiť text           | Všeobecné        | •                       |
| Prilep. | oiť 🍼 Kopírovať formát | <b>B</b> <i>I</i> <u>U</u> ▼ |                             | 🛃 Zlúčiť a centrovať 💌 | <b>9</b> • % 000 | ★,0 ,00 F<br>,00 →,0 fo |
|         | Schränka 🕞             | Písmo                        | Automaticky                 | nie 🔶 voľbja           | "automati        | cky" 🖬 🍈                |
|         | A1 👻                   | fx f                         | Farby motívu                |                        |                  |                         |
| P       | ECLEIGIILKIMIO         | IQIS UWXYZAMACALACA          |                             |                        | LIBVIBYEC        | CB                      |
| 1       |                        |                              |                             |                        |                  | FILTER                  |
| 111     | Poznámky Úč POD        | ) 3-01 IČO                   |                             |                        | Z Riado          |                         |
| 112     |                        |                              |                             |                        | Riede            |                         |
| 114     | Informácie o ú         | ičtovnej jednotke            | Štandardné farby            | dalej aj "Spolo        | nost" Riado      | ok bude vid             |
| 115     |                        |                              |                             |                        | Riado            | ok bude vid             |
| 116     | Obchodné meno a s      | ídlo Spoločnosti:            | Dalšie <u>f</u> arby        |                        | Riado            | ok bude vid             |
| 117     | Equilibrium, s.r.o.    |                              |                             |                        | Riado            | ok bude vid             |
| 118     | Popradská 84, 821 06   | 5 Bratislava                 |                             |                        | Riado            | ok bude vid             |
| 119     |                        |                              |                             |                        | Riado            | ok bude vid             |
| 120     | Založenie Spoločnos    | sti                          |                             |                        | Riado            | ok bude vid             |
| 121     | Poznámky k účtovne     | ej závierke zostavuje právni | cká osoba účtujúca v systén | ne podvojného účtovní  | ctva. Riado      | ok bude vid             |

Aplikácia "Poznámky 2015" je sofistikovaný nástroj na tvorbu poznámok k účtovnej závierke. Veríme, že uvedený rozsah vysvetlenia je dostatočný na to, aby použitie aplikácie uľahčilo Vašu prácu.

Pokiaľ máte otázku, názor s ktorým by ste sa radi podelili, podnet na vylepšenie ďalšej verzie aplikácie, prosím, neváhajte nás kontaktovať.

Equilibrium tím, © 2016 http://poznamky.equilibrium.sk/

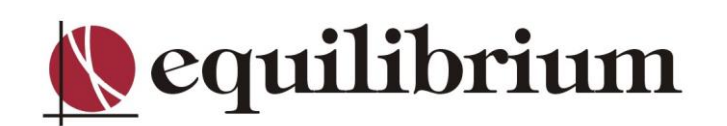